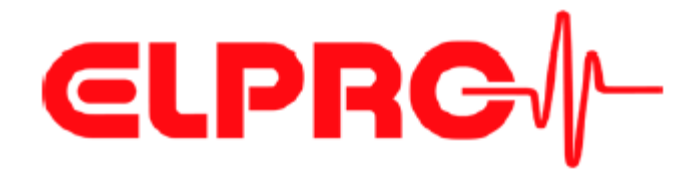

# Индикатор и регистратор данных в формате PDF LIBERO C

# Руководство по эксплуатации

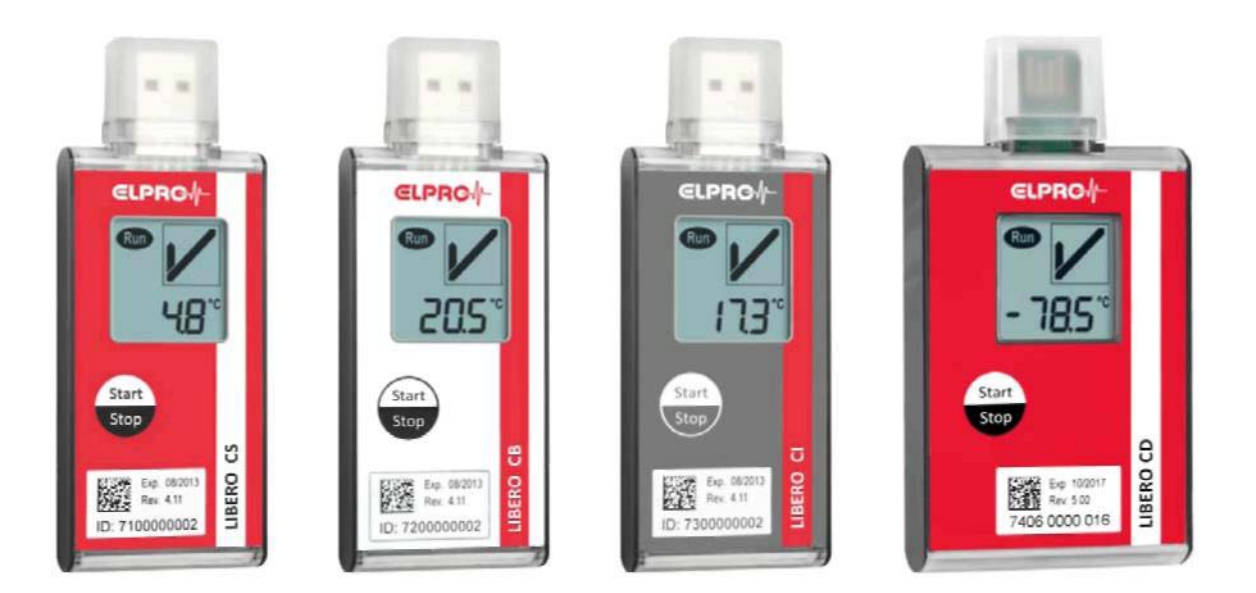

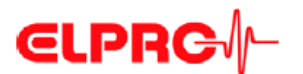

#### Компания «ELPRO-BUCHS AG» Гарантийные условия и отказ от ответственности

| <i>Ответственность</i> | <ul> <li>Компания «ELPRO-BUCHS AG» не принимает на себя никакой ответственности за прямой, косвенный, особый, случайно, произвольно возникший или последующий ущерб или убыток, включая потерю прибыли или данных в результате использования регистраторов данных, датчиков, принадлежностей, программных продуктов компании или информации из документации.</li> <li>Компания «ELPRO-BUCHS AG» не несет никакой ответственности за установку программных продуктов.</li> <li>Компания «ELPRO-BUCHS AG» не предоставляет никаких прямых либо косвенных гарантий, касающихся потребительских свойств своей изделий или ее пригодности для конкретного применения.</li> <li>В интересах наших заказчиков мы оставляем за собой право вносить изменения и снимать изделие с производства по соображениям технического прогресса. По этой причине функциональные возможности, схемы, описания и объем поставки могут изменяться без предварительного уведомления.</li> <li>Поскольку отдельные страны или штаты не допускают концепции подразумеваемой гарантии или отказа от ответственности за случайный или последующий ущерб, ограничения и отказы от ответственности могут применяться не ко всем клиентам. Если одно из положений настоящей гарантии объявляется компетентным судом как лишенное юридической или исковой силы, это не влияет на юридическую или исковую силу остальных положений.</li> <li>Компания «ELPRO-BUCHS AG» не признает никакую ответственность за повреждение при транспортировке.</li> </ul>                          |
|------------------------|----------------------------------------------------------------------------------------------------|
| Гарантия               | <ul> <li>Гарантийные обязательства компании «ELPRO-BUCHS AG» ограничиваются восстановлением, возмещением покупной стоимости, бесплатным ремонтом или заменой неисправного изделия, которое было возвращено компании «ELPRO-BUCHS AG» или уполномоченному торговому посреднику компании «ELPRO-BUCHS AG» в течение гарантийного периода.</li> <li>Обязательства по оказанию поддержки клиенту работником компании «ELPRO-BUCHS AG» в течение карантий применима только к оригинальному покупателю или конечному пользователю и клиенту уполномоченного торгового посредника компании «ELPRO-BUCHS AG».</li> <li>Гарантия применима только к оригинальному покупателю или конечному пользователю и клиенту уполномоченного торгового посредника компании «ELPRO-BUCHS AG».</li> <li>Торговые посредники, уполномоченные компанией «ELPRO-BUCHS AG», не уполномочены на принятие каких-либо расширенных или отличающихся гарантийных обязательств от имени компании «ELPRO-BUCHS AG».</li> <li>Компания «ELPRO-BUCHS AG» предоставляет 24-месячную гарантию по отношению к следующим новым изделиям:         <ul> <li>Регистратор данных</li> <li>Кронштейны</li> <li>Принадлежности, за исключением датчиков и изделий от сторонних поставщиков</li> <li>Настоящая гарантия действует по отношению к дефектам материала или производственному браку.</li> <li>Компания «ELPRO-BUCHS AG» предоставляет 6-месячную гарантию по отношению к следующим товарам и услугам:</li> <li>Все работы по сервисному обслуживанию и ремонту</li> </ul> </li></ul> |

- Датчик температуры Датчик влажности
- Компания «ELPRO-BUCHS AG» предоставляет 90-дневную гарантию отсутствия в носителе, на котором предоставлен программный продукт, дефектов материала и производственного брака при нормальных условиях. Все основные компоненты программного продукта соответствуют инструкциям по эксплуатации и информации, приведенной в справочном файле.
- Гарантия не применяется к расходным материалам, батареям или любому изделию, которое компания «ELPRO-BUCHS AG» признает:
  - находившимся в неправильном использовании
  - претерпевшим изменение конструкции
  - замененным неправильным изделием
  - поврежденным в результате аварии или условий эксплуатации или обращения, которые не соответствуют техническим характеристикам.
- Гарантийные обязательства не распространяются на износ, обрыв кабелей и коррозию.
- По отношению к изделиям сторонних производителей компания «ELPRO-BUCHS AG» предоставляет максимальный гарантийный срок производителя.
- Компания «ELPRO-BUCHS AG» предоставляет гарантию и поддержку клиентов по

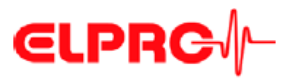

отношению к снятым с производства изделиям только в течение ограниченного периода.

- Ремонтные работы, на которые распространяется действие гарантии, выполняются исключительно на предприятии (компании «ELPRO-BUCHS AG») или агентом, уполномоченным данным предприятием.
- Компания «ELPRO-BUCHS AG» не предоставляет никакой гарантии по отношению к стандартной калибровке регистраторов данных и датчиков или их калибровке в соответствии с требованиями Швейцарской службы калибровки. Указанные данные соответствуют ситуации в процессе калибровки.
- Программное обеспечение - Программные продукты компании «ELPRO-BUCHS AG» отвечают внутренним требованиям к качеству и регулярно проходят аттестацию на предприятии. При возникновении ошибок в программном обеспечении обход ошибки считается равнозначным ее устранению.
  - Руководства по использованию программного обеспечения не содержат никаких инструкций по базовой эксплуатации компьютера или базовым функциям операционной системы Windows®. Для получения информации о компьютере или операционной системе следует обращаться к соответствующему руководству по эксплуатации компьютера.
- *Регистраторы данных, датчики и принадлежности* - Компания «ELPRO-BUCHS AG» применяет высочайшие стандарты качества при производстве регистраторов данных и принадлежностей к ним, а также сертифицированную систему менеджмента качества в соответствии со стандартом ISO 9001:2008.
  - Для получения информации по функционированию регистраторов данных и принадлежностей к ним следует обращаться к документации по соответствующему изделию.
  - При установке регистраторов данных, датчиков и принадлежностей обязательным является выполнение действующих местных правил, регламентирующих их установку.
  - При использовании во взрывоопасных атмосферах необходимо руководствоваться категориями зон и соблюдать правила применения и инструкции по безопасности компании «ELPRO-BUCHS AG».
  - При предъявлении гарантийной претензии клиенты получают от компании «ELPRO-BUCHS AG» оценку стоимости ремонта для получения соответствующего согласия перед началом работы.
  - Клиент самостоятельно понесет транспортные расходы, связанные с любыми ремонтными работами, выполняемыми компанией «ELPRO-BUCHS AG». Налог на добавленную стоимость (HДС) уплачивает компания «ELPRO-BUCHS AG».
  - Компания «ELPRO-BUCHS AG» оставляет за собой право выставлять счета-фактуры на расходы, связанные с ремонтом/заменой деталей.
  - После ремонта изделие возвращается покупателю, с которого будут взысканы транспортные расходы, связанные с возвратом (ФОБ пункт отгрузки).
- *Товарные знаки* Все указанные названия компаний и изделий, а также их товарные знаки являются защищенной собственностью их владельцев.

# **€LPRC**∕∕

### Содержание

| 1. Ин                    | формация о безопасности прибора LIBERO Cx                                        | 8         |
|--------------------------|----------------------------------------------------------------------------------|-----------|
| 1.1.                     | Влияние температуры                                                              | 8         |
| 1.2.                     | Батарея                                                                          | 8         |
| 1.3.                     | Утилизация                                                                       | 8         |
| 1.4.                     | Исключительные условия окружающей среды                                          | 9         |
| 2. Кра                   | аткое руководство                                                                |           |
| 3. Ko                    | нфигурирование прибора LIBERO Cx                                                 |           |
| 3.1.                     | Знакомство с программным обеспечением liberoCONFIG                               |           |
| 3.1.                     | 1. Файл конфигурации до запуска файла SmartStart Pack & Go exe                   |           |
| 3.1.                     | 2. Системные требования                                                          |           |
| 3.2.                     | Дисплей информации о состоянии прибора LIBERO Cx                                 |           |
| 3.2.                     | 1. EoL – Окончание срока службы                                                  |           |
| 3.2.                     | 2. График: от пуска до останова регистрации                                      |           |
| 3.2.                     | 3. Колы ошибок                                                                   |           |
| 3.2.                     | 4. Режим конфигурирования                                                        |           |
| 3.3.                     | Запуск программы liberoCONFIG                                                    |           |
| 3.3.                     | 1. Опшии                                                                         |           |
| 3.3.                     | 2. Меню                                                                          |           |
| 3.3.                     | 3. Кнопки                                                                        | 20        |
| 33                       | 4 Полтвержление                                                                  | 20<br>20  |
| 33                       | <ol> <li>Профили конфигурации</li> </ol>                                         | 21        |
| 34                       | Конфигурирование прибора LIBERO Сх                                               | 21        |
| 3.4                      | 1 Описание                                                                       |           |
| 3.4                      | <ol> <li>Регистрация</li> </ol>                                                  |           |
| 3.1.                     | <ol> <li>Условия спабатывания сигнализации</li> </ol>                            |           |
| 3.4                      | <ol> <li>Условня срабатывання сигнализации</li> <li>Vстановки времени</li> </ol> | 24<br>29  |
| 3.4                      | 5 Опшии PDF                                                                      | 20<br>30  |
| 3.4                      |                                                                                  |           |
| 3. <del>4</del> .<br>3.4 | 0. Опции управления                                                              |           |
| 3.4.<br>3.4              | 7. Применение профиля конфигурации                                               |           |
| 25                       | Пароди                                                                           |           |
| 3.5.                     | Пароли                                                                           |           |
| 3.0.                     | Проверка недостиоти отнета в формате РДЕ                                         |           |
| 3.7.<br>27               | проверка целостности отчета в формате т Dr                                       | 40        |
| 20                       | 1. Пример. проверка целостности отчета в формате FDF                             | 40.<br>40 |
| 2.0<br>2.0               | пастроики программы LIDERO Smartstart                                            |           |
| 2.0.<br>2.0              | 1. Элементы<br>Э. Отист с исифитителении                                         | 44        |
| 3.8.<br>2.9              | 2. Отчет о конфигурировании                                                      |           |
| 3.ð.                     | 5. Cosdahue Smaristari Pack & Go                                                 |           |
| 3.9.                     | Справка                                                                          |           |
| 4. <i>I</i> IC           | пользование программы этагізгагі Раск & Go                                       |           |
| 4.1.                     | изменение настроек                                                               |           |
| 4. <i>2</i> .            | Сооощения оо ошиоках                                                             |           |
| 5. Ilp                   | очие положения                                                                   |           |
| 5.1.                     | Лицензия на использование программного обеспечения                               |           |
| 5.2.                     | Информация об отделе работы с клиентами компании «ELPRO»                         |           |
| 5.3.                     | История изменений                                                                | 60        |

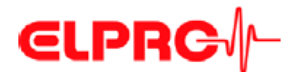

### Символы и обозначения

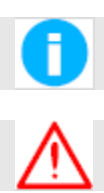

### Информация

#### ВАЖНАЯ ИНФОРМАЦИЯ И ПРЕДУПРЕЖДЕНИЕ

⇒ Ссылка на дополнительный раздел [xxx / yyy / zzz; например, 3.4.4 Установки времени / Летнее время / дата запуска] или документ

| LIBERO Cx           | Название регистратора данных или индикатора.                                           |  |  |
|---------------------|----------------------------------------------------------------------------------------|--|--|
| Отчет в формате PDF | Зарегистрированная информация о транспортировке создается в виде файла ****.pdf.       |  |  |
| liberoCONFIG        | Программа для конфигурирования прибора LIBERO                                          |  |  |
| LIBERO SmartStart   | Приложение для простого и надежного присвоения профиля конфигурации на приборе LIBERO. |  |  |

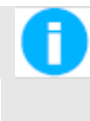

В интересах наших клиентов мы оставляем за собой право вносить любые изменения, обусловленные техническим прогрессом. По этой причине схемы, описания и объем поставки могут изменяться без какого-либо уведомления! Настоящее руководство применимо к выпуску программного обеспечения 2013.6.3.х.

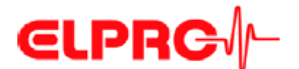

#### Введение

Прибор LIBERO Cx используется для контроля транспортировки теплочувствительных товаров. Пределы температуры, средняя кинетическая температура (СКТ), а также время регистрации могут быть установлены в качестве критериев сигнализации и контролироваться во время транспортировки. По получении прибор LIBERO Cx подключается к любому порту USB и автоматически составляет отчет в формате PDF с результатами, зарегистрированными в процессе транспортировки. Для считывания информации LIBERO Cx не требуется никакого дополнительного программного обеспечения. Отчет в формате PDF составляется формате PDF/A и отвечает стандарту документооборота ISO 19005-1, который позволяет осуществлять долгосрочное архивирование отчета в формате PDF без дальнейшего преобразования.

Настройки прибора LIBERO Cx осуществляются с использованием конфигурационного программного обеспечения liberoCONFIG. В процессе конфигурирования могут задаваться не только такие установки, как интервал регистрации, пределы сигнализации и поведение устройства, но также текстовая информация и содержание отчета в формате PDF. Выбранные настройки могут сохраняться как профиль конфигурации и легко переноситься на другой прибор LIBERO Cx.

При наличии нескольких приборов LIBERO Cx, которые должны быть конфигурированы с одной и той же настройкой, предварительно созданные профили конфигурации могут переноситься непосредственно с использованием приложения LIBERO SmartStart. Передача является абсолютно надежной и безопасной, поскольку при выполнении данного процесса доступ к каким-либо настройкам устройства отсутствует. Приложение LIBERO SmartStart используется для быстрой и надежной загрузки правильного профиля конфигурации на прибор LIBERO в начале транспортировки. При присвоении профиля с использованием приложения LIBERO SmartStart предварительно определенные поля могут быть заполнены такой информацией, относящейся к отгрузке, как номер транспортного средства, номер заказа, перевозчик и т.д. Это позволяет составлять отчеты в формате PDF, относящиеся к отгрузке, со всеми деталями транспортировки.

Данные, зарегистрированные прибором LIBERO Cx, могут дополнительно анализироваться, оцениваться и комментироваться с использованием программного обеспечения elproVIEWER.

Помимо приборов для контроля перевозок LIBERO Cx, семейство приборов LIBERO Tx предоставляет широкий выбор регистраторов данных LIBERO для широчайшего диапазона применений (комплексное использование, сухой лед и криомониторинг, регистрация температуры и влажности и т.д.).

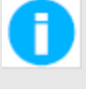

#### ОТЧЕТ LIBERO В ФОРМАТЕ PDF – ФАЙЛ PDF/A, ОТВЕЧАЮЩИЙ СТАНДАРТУ ISO ОТКРЫТЬ ФАЙЛ МОЖНО ТОЛЬКО С ПОМОЩЬЮ ПРОГРАММЫ PDF READER

Файл PDF всегда сохраняется непосредственно с прибора LIBERO Cx и без его открытия или отправляется в виде приложения к сообщению по электронной почте. Открытие и сохранение файла PDF с использованием редактора PDF может сделать дополнительно добавленные данные недоступными для последующей обработки с использованием программ elproVIEWER, elproASSISTANT или liberoMANAGER. Целостность отчета в формате PDF можно проверить с использованием функции «Check PDF file integrity» («Проверить целостность файла PDF») в программе liberoCONFIG. Указанное программное обеспечение выполняет данную проверку автоматически.

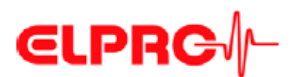

приборы

| Общие  |    |
|--------|----|
| LIBERO | Cx |

- Однократного использования
- Регистрация 8800 значений
- Интервал от 1 до 60 минут
- Не требуется специального драйвера устройства
- Полностью конфигурируется пользователем

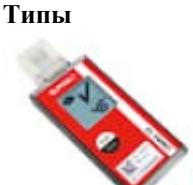

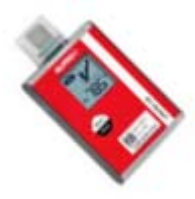

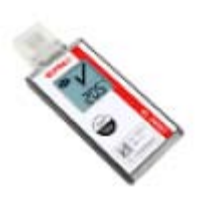

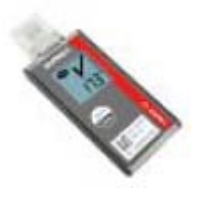

#### LIBERO CS

Регистратор данных в формате PDF

 Несколько зон сигнализации, сигнализация времени и СКТ Может быть определено до четырех зон сигнализации верхнего предела (Н) Может быть определено до трех зон сигнализации нижнего предела (L). Отчет в формате PDF с графикой

#### LIBERO CD

Регистратор данных в формате PDF

 Для отгрузки сухого льда Несколько зон сигнализации, сигнализация времени и СКТ Может быть определено до четырех зон сигнализации верхнего предела (Н) Может быть определено до трех зон сигнализации нижнего предела (L). Отчет в формате PDF с графикой

#### LIBERO CB

Регистратор данных в формате PDF

 Одна сигнализация, сигнализация времени и СКТ
 В отчете в формате PDF с графикой может быть определена только одна зона сигнализации верхнего предела (Н) и одна зона сигнализации нижнего предела (L)

#### LIBERO CI

Индикатор PDF indicator

 Несколько зон сигнализации, сигнализация времени и СКТ Может быть определено до четырех зон сигнализации верхнего предела (Н) Может быть определено до трех зон сигнализации нижнего предела (L). Отчет в формате PDF без графики

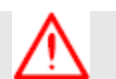

#### ОТЧЕТ В ФОРМАТЕ PDF, СОСТАВЛЕННЫЙ ПРИБОРОМ LIBERO CI, НЕ СОДЕРЖИТ ГРАФИКА ТЕМПЕРАТУРНОЙ КРИВОЙ!

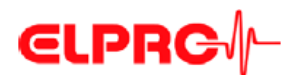

#### 1. Информация о безопасности прибора LIBERO Cx

#### 1.1. Влияние температуры

⇒ Для получения информации касательно области применения посетите сайт: www.elpro.com.

- Нагрев литиевой батареи до температуры свыше 100°С может привести к взрыву газа.
- Запрещается выбрасывать приборы LIBERO в огонь батарея может взорваться.

#### 1.2. Батарея

Литиевая Паспорт безопасности материала (форма в соответствии с Директивой ЕЭС 93/112/ЕС) и батарея рекомендации по отгрузке можно получить в компании «ELPRO-BUCHS AG».

- Литий, диоксид марганца
- Неперезаряжаемая батарея таблеточного типа
- Отгрузочная декларация не требуется

#### 1.3. Утилизация

**Директива** ЕС

оборудования»

«Об отходах

#### Европа

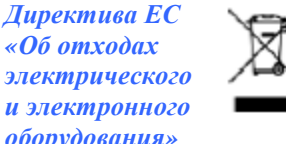

Утилизация данного изделия должна производиться в соответствии с Директивой ЕС «Об отходах электрического и электронного оборудования» (WEEE, 2002/96/EC)!

#### США

Для утилизации прибора LIBERO необходимо найти центр сбора отходов электронного оборудования, расположенный в соответствующем регионе. В любом случае рекомендуется связываться с местным офисом Агентства по охране окружающей среды CIIIA. http://www.epa.gov

Международные требования

Утилизация приборов LIBERO должна, по возможности, производиться в официальном центре сбора отходов электронного оборудования в соответствующем регионе. Многие страны требуют повторного использования электронных отходов.

http://en.wikipedia.org/wiki/Electronic\_waste.

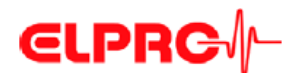

#### 1.4. Исключительные условия окружающей среды

Инфракрасное излучение Микроволновое излучение Рентгеновское излучение При использовании прибора LIBERO в исключительных условиях окружающей среды необходимо обратить внимание на следующее:

- Инфракрасное (тепловое) излучение и перегретый пар могут привести к деформации корпуса.
- При использовании регистратора данных в местах присутствии микроволнового излучения существует опасность взрыва.
- Рентгеновское излучение может привести к повреждению прибора LIBERO. Технические характеристики представлены в файле, находящемся в компании «ELPRO-BUCHS AG».

⇒ 3.4.5.1. Информация о состоянии и сообщения об ошибках в отчете в формате PDF

CE

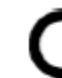

Данное изделие должно быть сертифицировано в соответствии с требованиями СЕ.

Производитель гарантирует, что данное изделие соответствует следующим стандартам: EN 61000-6-2:2006 и EN 61000-6-4:2006.

Электромагн итные помехи итные помехи Индикаторы и приборы для регистрации данных в формате PDF серии LIBERO Cx соответствуют требованиям касательно электромагнитных помех (ЭМП), предъявляемым к портативным электронным устройствам для использования в самолетах в соответствии с определением, данным в Консультативном циркуляре 91-21.1В Федерального авиационного управления (FAA) и были испытаны в соответствии с условиями окружающей среды и процедурой испытаний бортового оборудования самолетов RTCA/DO-160G.

# **€LPRC**∕∕-

### 2. Краткое руководство

1.

- Элементы корпуса
- Защитный колпачок
- 2. USB-разъем
- 3. Дисплей; прибор LIBERO Cx без конфигурации отображает «ConF» («Конфигурирование»).
- 4. Кнопка пуска/останова
- 5. Exp:XX/YYYY

Срок службы: Использование прибора LIBERO Сх после указанной даты не допускается.

- Идентификационный номер устройства: 7100 0000 000
- Дисплей 1 2 3 88888 5 3 88888 6
- 1. Работа Мигает

3.

Мигает, когда прибор LIBERO Cx активен; во время регистрации данных или задержки

 Батарея разряжена Сигнал низкого уровня заряда батареи. Доступ к данным через порты USB попрежнему возможен.

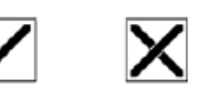

Профиль Отображаемое значение соответствует идентификационному номеру профиля

⇒ см. параграф 3.4.6. Опции управления – идентификационный номер профиля

- Индикатор предупредительной сигнализации
   Индикатор предупредительной сигнализации показывает, все ли параметры были в установленных пределах к указанной дате, или не были ли превышены пределы.
- 5. Единица измерения температуры
- 6. Измеренное значение или информация

#### Кнопка пуска/останова

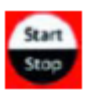

• Запуск конфигурированного прибора LIBERO Cx осуществляется нажатием кнопки «Start/Stop» (Пуск/останов) и удержанием ее в нажатом состоянии в течение, как минимум, трех секунд.

⇒ 3.4.6. Опции управления

- Идентификационный номер профиля может быть отображен на дисплее кратковременным нажатием кнопки «Start/Stop» («Пуск/останов»), когда выполняется конфигурирование прибора LIBERO Сх или когда данный прибор остановлен.
- Работа прибора LIBERO Cx останавливается нажатием кнопки «Start/Stop» (Пуск/останов) и удержанием ее в нажатом состоянии в течение, как минимум, трех секунд.
- Кнопка «Start/Stop» («Пуск/останов») может быть деактивирована.

⇒ 3.4.6. Опции управления

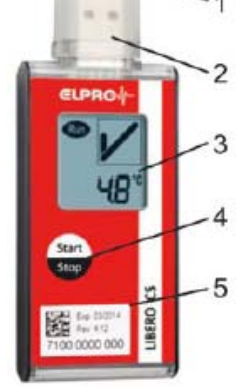

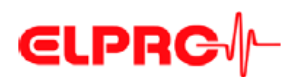

### 3. Конфигурирование прибора LIBERO Cx

#### 3.1. Знакомство с программным обеспечением liberoCONFIG

liberoCONFIG представляет собой программное обеспечение для конфигурирования приборов LIBERO для индикации данных и их регистрации в формате PDF. Необходимые параметры конфигурации приборов LIBERO могут устанавливаться и дополнительно сохраняться в профиле конфигурации. Профиль содержит всю информацию касательно контролируемой транспортировки и информацию, задокументированную в отчете, составленном в формате PDF. Программное обеспечение SmartStart Pack & Go позволяет быстро и безопасно присваивать профиль конфигурации большему количеству приборов LIBERO.

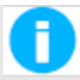

В настоящем руководстве по эксплуатации название LIBERO Cx относится к типам LIBERO CS, LIBERO CB и LIBERO CI.

Подробную информацию о имеющихся моделях и листы их технических данных можно получить на сайте www.elpro.com

#### 3.1.1. Файл конфигурации до запуска файла SmartStart Pack & Go exe

Конфигурирование отдельных приборов LIBERO Сх выполняется с использованием программного обеспечения liberoCONFIG. Данная работа существенно упрощается, если операции конфигурирования повторяются части с использованием программы SmartStart и Pack & Go.

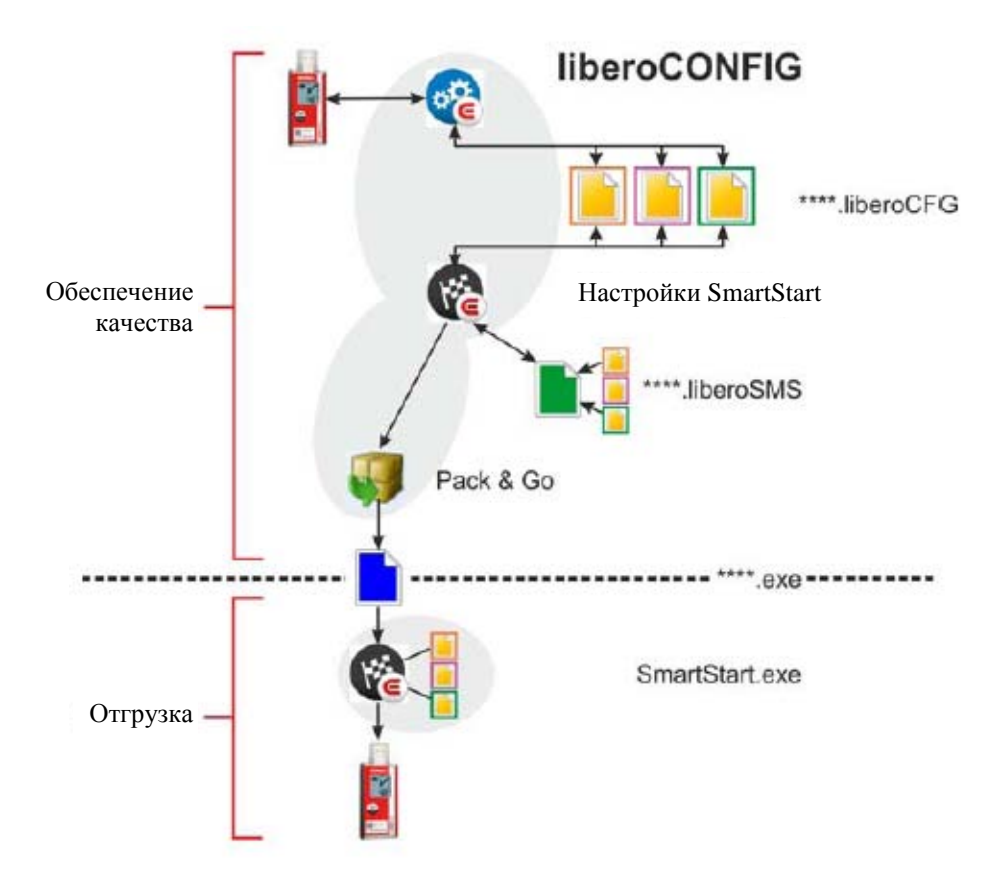

Варианты конфигурирования

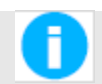

Файл SmartStart Pack & Go exe с прибором LIBERO Сх может использоваться на любом персональном компьютере без установки или специального драйвера.

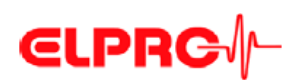

#### 3.1.2. Системные требования

Windows XP, 7 или 8 Центральный процессор 1,5 ГГц Память: ОЗУ 512 Мб Свободное место на жестком диске: 100 Мб Монитор: 800 x 600 пикселей

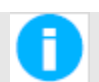

Информация о самых последних функциях представлена в файле «ReadMe».

#### 3.2. Дисплей информации о состоянии прибора LIBERO Cx

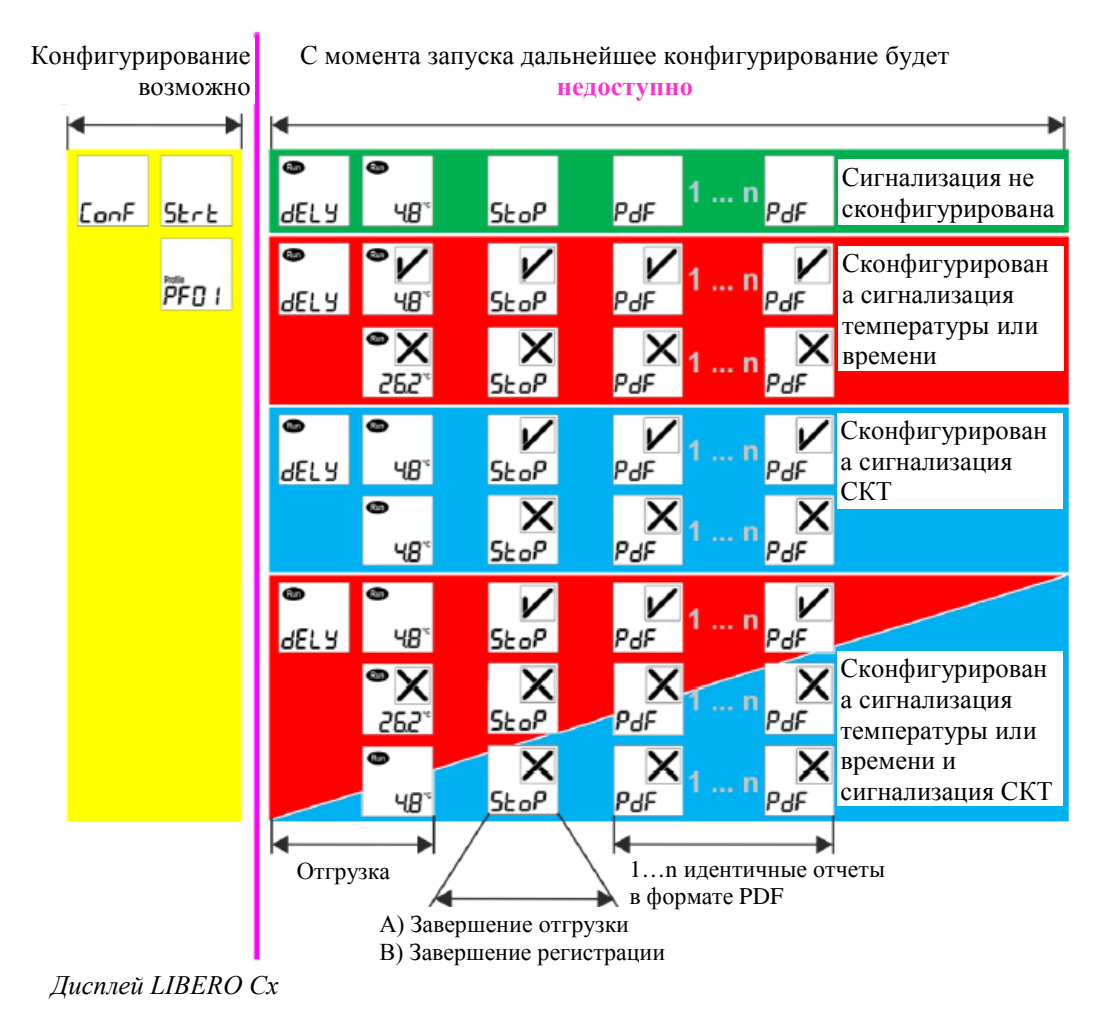

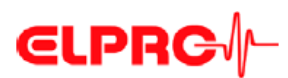

А) Завершение транспортировки В) Завершение регистрации данных Если завершение транспортировки обозначается кнопкой «Start/Stop» (Пуск/останов), прибор LIBERO Сх регистрирует данные до подключения к порту USB. Эти данные не оказывают какого-либо влияния на информацию о состоянии в отчете в формате PDF, однако могут оцениваться использованием программы elproVIEWER. Если завершение транспортировки обозначается подключением к порту USB, никакие дополнительные данные не регистрируются.

Описание аварийного сигнала или сообщения об ошибке

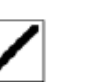

3.2.1.

Индикатор предупредительной сигнализации ⇒ 3.3. Запуск программы liberoCONFIG

🗢 3.4.3. Условия срабатывания сигнализации

#### ЕоL – Окончание срока службы

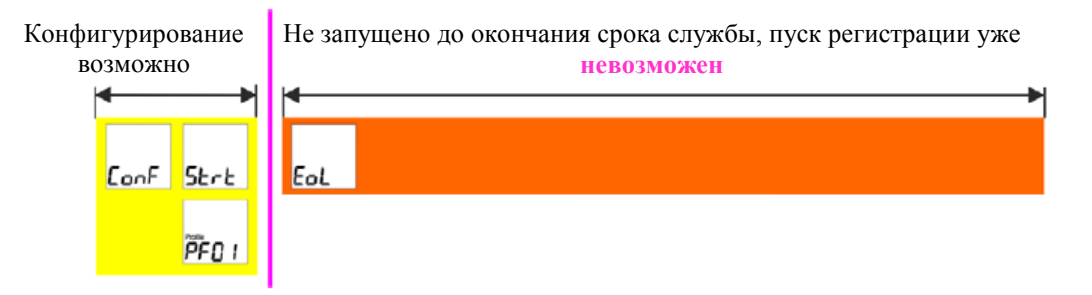

Дисплей прибора LIBERO Cx отображает «EoL»

Если прибор LIBERO Cx запускается до наступления даты истечения срока службы, он продолжает регистрацию данных до тех пор, пока не будет остановлен, пока не будет разряжена батарея, или пока не заполнится память. Зарегистрированные данные остаются доступными даже после разряда батареи.

После истечения срока службы снова запускать прибор LIBERO Сх запрещено.

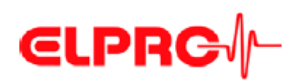

3.2.2.

#### График: от пуска до останова регистрации

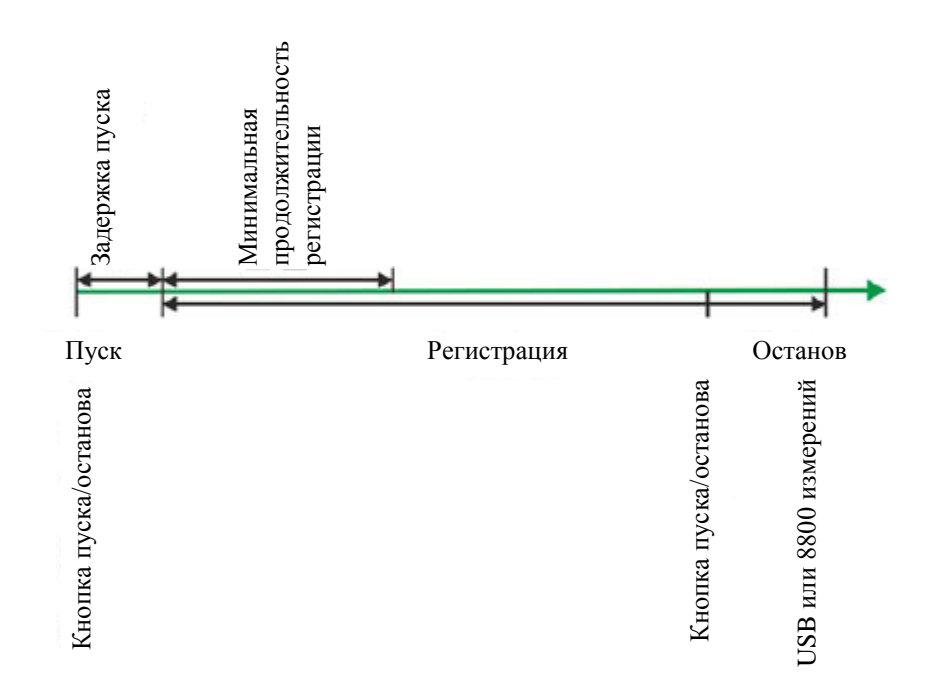

LIBERO Cx – время пуска/останова ⇒ 3.4.2. Регистрация – опции пуска ⇒ 3.4.6. Опции управления – опции останова

#### 3.2.3. Коды ошибок

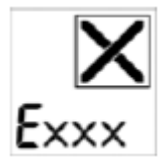

При возникновении ошибок устройства отображаются индикатор предупредительной сигнализации и код ошибки. Ошибка документируется в отчете в формате PDF. В таком случае необходимо связываться с Отделом обслуживания клиентов компании «ELPRO».

 $\Rightarrow$  3.4.5.1. Информация о состоянии и сообщения об ошибках в отчете в формате PDF

| Exxx        | - | Состояние регистрации не изменено        |
|-------------|---|------------------------------------------|
|             | - | Возможна оценка отчета в формате PDF     |
|             | - | Отображаемый код ошибки остается видимым |
| <i>E210</i> | - | Данные конфигурации недействительны      |
|             | - | Запуск невозможен                        |

- Ошибка устраняется после ввода действующей конфигурации

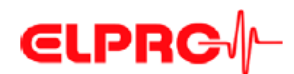

#### 3.2.4. Режим конфигурирования

Режим конфигурирования используется для установки или изменения всех характеристик регистрации (профиля). Для этих установок используется программа liberoCONFIG.

Конфигурирование возможно только в том случае, если отображаются сообщения «ConF» («Конфигурирование»), «Strt» («Пуск») или идентификационный номер профиля.

⇒ 3.4.2. Регистрация

🗢 3.4.3. Условия срабатывания сигнализации

Дисплей: Новый прибор LIBERO Cx

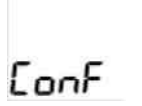

При отсутствии конфигурации прибора LIBERO Сх на дисплее отображается сообщение «ConF» («Конфигурирование»).

Дисплей: Сконфигурированный прибор LIBERO Cx

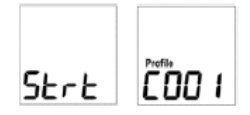

На дисплее сконфигурированного, но еще не запущенного прибора LIBERO Cx отображаются сообщение «Strt» («Пуск») или идентификационный номер профиля.

Запуск конфигурирования

ConF

Конфигурирование завершено

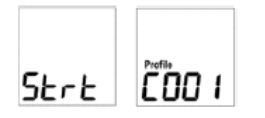

Ошибка связи

Как только прибор LIBERO Сх подключается к порту USB, он переключается в режим конфигурирования.

⇒ В этом случае следует перейти к параграфу 3.4. Конфигурирование прибора LIBERO Cx

По завершении конфигурирования прибор LIBERO Cx отсоединяется от порта USB. На дисплее отображаются сообщение «Strt» («Пуск») или идентификационный номер профиля.

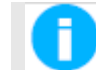

#### НИЖЕПЕРЕЧИСЛЕННЫЕ СЛУЧАИ ПРИВОДЯТ К ВОЗНИКНОВЕНИЮ ПРОБЛЕМ СО СВЯЗЬЮ:

- Неисправный удлинительный кабель USB
- Пассивный концентратор USB. Необходимо использовать активный концентратор USB или подключить прибор LIBERO Cx непосредственно к персональному компьютеру.

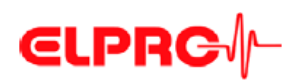

#### 3.3. Запуск программы liberoCONFIG

На данном экране видны все доступные приборы LIBERO.

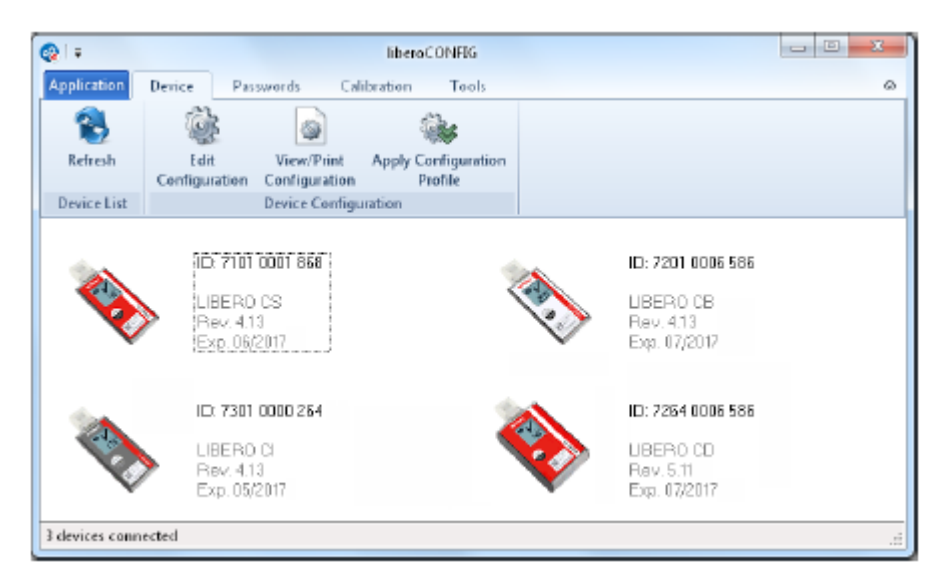

Окно запуска программы liberoCONFIG с тремя приборами LIBERO Cx

- Идентификационный номер прибора LIBERO

- Тип
- Версия встроенного программного обеспечения

Срок службы

Выбор одного/нескольких устройств

На дисплее

следующая

информация

отображается

За исключением функции «Edit configuration» («Редактирование конфигурации»), все функции, описанные в последующих главах, могут одновременно применяться к нескольким приборам LIBERO Сх, выбранным одновременно.

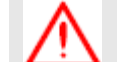

#### ПРИБОР LIBERO CX, НАХОДЯЩИЙСЯ В РЕЖИМЕ ОСТАНОВА, НЕ ПОЯВЛЯЕТСЯ В ОКНЕ ЗАПУСКА!

#### Применение

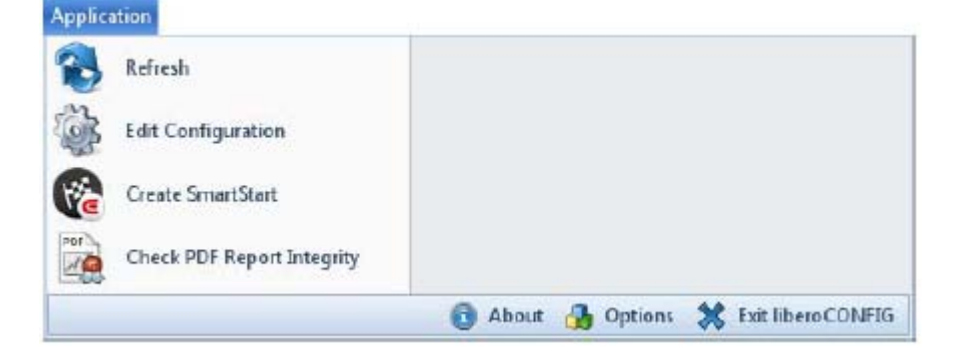

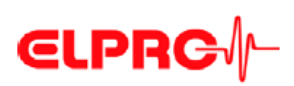

Обновление

Обновляет окно запуска программы liberoCONFIG

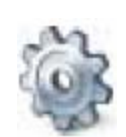

Редактирование конфигурации ⇒ 3. Конфигурирование прибора LIBERO Cx

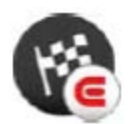

LIBERO SmartStart ⇒ 3.8. Настройки программы LIBERO SmartStart

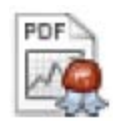

Проверить целостность файла в формате PDF ⇒ 3.7. Проверка целостности отчета в формате PDF

Первое использование

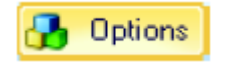

Перед первым использованием программы liberoCONFIG необходимо выполнить следующие настройки:

- Язык
- Расположение файла по умолчанию
- Длина пароля
- Указать формат бумаги для отчетов
- ⇒ 3.3.1. Опции

📵 Info

Показывает информацию о текущей версии программы и номере лицензии.

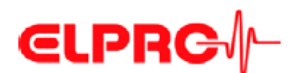

#### 3.3.1. Опции

В разделе «Options» («Опции») могут быть выполнены различные общие настройки программы.

#### 3.3.1.1. Общие настройки

| Application Settings                    |                                                                                                    |
|-----------------------------------------|----------------------------------------------------------------------------------------------------|
| General Settings<br>Additional Settings | General Settings<br>Select the language of the software and the default location, prompted when opening<br>or service configuration and calibration profiles. |
|                                         |                                                                                                    |
|                                         | English •                                                                                                    |
|                                         | Default File Locations                                                                                                    |
|                                         | Configuration Profiles                                                                                                    |
|                                         | C/Users/agubler/Documents                                                                                                    |
|                                         | Calibration Profiles                                                                                                    |
|                                         | E:VU sers's gubler/Documents                                                                                                    |
|                                         | SmartStart Settings                                                                                                    |
|                                         | C/U sers/agubler/Documents                                                                                                    |
|                                         |                                                                                                    |
|                                         |                                                                                                    |
|                                         |                                                                                                    |
|                                         |                                                                                                    |
|                                         | OK. Cencel Help                                                                                                    |

Опции – Общие настройки

Язык \_

- Английский Испанский \_
- \_

Немецкий

- Французский
- Итальянский \_ \_
- Нидерландский

Могут быть выбраны или определены 3 различные места расположения файлов: Расположение файла по ⇒ Для получения информации по профилям конфигурации см. параграф 3.4 умолчанию Конфигурирование прибора LIBERO Cx ⇒ Профили калибровки Присвоить профиль калибровки прибору LIBERO Cx невозможно, см. параграф 3.6 Калибровка – Просмотр/печать. ⇒ 3.8. Настройки программы LIBERO SmartStart

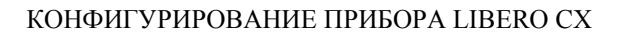

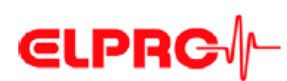

3.3.1.2

#### Дополнительные настройки

| General Settings    | Additional Settings                                                                                                    |
|---------------------|----------------------------------------------------------------------------------------------------|
| Additional Sattings | The minimum length of the password can be defined in order to increase security. The<br>layout of the calibration data report can be modified with a custom calibration template |
|                     | Parameter                                                                                                    |
|                     | Minimum Pessword Length                                                                                                    |
|                     | View& Print Template for Calibration Data                                                                                                    |
|                     | use built in template                                                                                                    |
|                     | 😑 use sustom template                                                                                                    |
|                     |                                                                                                    |
|                     | PaperSize                                                                                                    |
|                     | A4                                                                                                    |
|                     |                                                                                                    |
|                     |                                                                                                    |
|                     |                                                                                                    |

Опции – Дополнительные настройки

•

Поле ввода данных, используемое для определения минимальной длины пароля.

Просмотр и распечатка шаблона для данных калибровки

Параметры

Размер бумаги

• Настройки применяются только к прибору LIBERO Tx.

Недоступно для прибора LIBERO Cx.

Можно выбрать размер бумаги А4 или Letter.

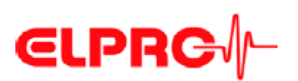

| 3.3.2.                                      | Меню                                                                                               | Глава                                                                                              |
|---------------------------------------------|----------------------------------------------------------------------------------------------------|----------------------------------------------------------------------------------------------------|
| Refresh<br>Device List                      | Edit View/Print Apply Configuration<br>Configuration Configuration Profile<br>Device Configuration | 3.4. Конфигурирование прибора LIBERO Cx                                                            |
| Set/Change<br>Password P<br>Configuration F | Passwords Reset Set/Change Reset Password Data Access Password                                     | 3.5. Пароли                                                                                        |
| New Vic<br>Calibration Cal                  | Calibration<br>w/Print Apply Calibration<br>ibration Profile<br>vice Calibration                   | 3.6. Калибровка – Просмотр/печать                                                                  |
| Create<br>SmartStart<br>SmartStart          | Tools Tools Check PDF Create PDF from Switched Off Device PDF Report Tools                         | 3.7. Проверка целостности отчета в<br>формате PDF<br>3.8. Настройки программы LIBERO<br>SmartStart |
| 3.3.3.                                      | Кнопки<br>В программе 1                                                                            | iberoCONFIG используются спелующие кнопки:                                                         |
| Load F                                      | • Загрузить<br>Используе<br>прибора L                                                              | профиль<br>ется для открытия paнee сохраненного профиля для настройки<br>ЛВЕRO Cx.                 |
| Save F                                      | • Coxpaните<br>Используе                                                                           | ь профиль<br>ется для сохранения нового профиля в файле.                                           |
| App                                         | • Применит<br>Настройки<br>НА прибо                                                                | ъ<br>и конфигурации, отображаемые в текущий момент, переносятся<br>р LIBERO Cx.                    |
| 3.3.4.                                      | Подтверждение                                                                                      |                                                                                                    |
|                                             | Все успешные                                                                                       | е действия подтверждаются, например, конфигурирование.                                             |
|                                             | Configuration<br>Configuration<br>Remove de                                                        | tion successfully changed.<br>evice from USB.                                                      |

0K

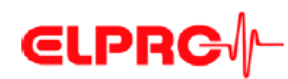

3.3.5.

#### Профили конфигурации

Профиль конфигурации представляет всю информацию о настройке, используемую выбранным прибором LIBERO для контроля задачи и определенную программой liberoCONFIG, такую как:

- Описание отчета в формате PDF
- Интервал регистрации
- Настройки сигнализации
- Настройки формата
- Опции управления

Профили конфигурации, сохраненные в виде файлов «\*\*\*. LiberoCFG» могут либо применяться к нескольким приборам LIBERO Cx, либо сохраняться для дальнейшего использования.

Контрольная сумма профиля

3.4.

Profil Checksum 741.261.793 Контрольная сумма используется для проверки действия профиля, а также в качестве контрольного значения для проверки конфигурации. Она отображается в окне «Configuration» («Конфигурация») и документируется в разделе «LIBERO Configuration» («Конфигурация прибора LIBERO») отчета в формате PDF.

#### Конфигурирование прибора LIBERO Cx

В следующей главе представлена пошаговая процедура конфигурирования.

| 🚱 l =          | liberoCONFEG                                                               |    |
|----------------|----------------------------------------------------------------------------|----|
| Application    | Device Passwords Calibration Tools                                         | ۵  |
| 8              | کې کې کې                                                                   |    |
| Refresh        | Edit View/Print Apply Configuration<br>Configuration Configuration Profile |    |
| Device List    | Device Configuration                                                       |    |
| <b>K</b>       | ID: 7101 0001 868<br>UBERO CS<br>Rev 4.13<br>Exp. 06/2014                  |    |
| 1 device conne | cted                                                                       | .: |

Прибор LIBERO Cx выбран для конфигурирования

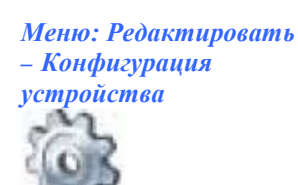

Нижеизложенные главы (3.4.1. *Описание* – 3.4.6. *Опции управления*) относятся к функциями в рамках меню: Устройство.

Дисплей LIBERO Cx

#### ⇒ 3.2. Дисплей информации о состоянии прибора LIBERO Cx

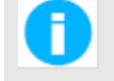

Конфигурирование или создание файла конфигурации (\*\*\*\*.liberoCFG) возможно только при условии, что, по крайней мере, один прибор LIBERO Cx показан окне запуска.

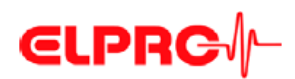

#### 3.4.1.

#### Описание

Красная рамка = поле с контрольной суммой профиля

| Description                                                                            | Description                                                                                                    |                                                       |              |                 |
|----------------------------------------------------------------------------------------|----------------------------------------------------------------------------------------------------|-------------------------------------------------------|--------------|-----------------|
| Logging<br>Temperature Alarm<br>MKT and Duration Alarm<br>Time Settings<br>PDF Options | Paper Title: Enter and inside test (up to 60 check). This will appear as Title of the report. Additional<br>Information: Enter Brieds of test (up to 15/25 check/ield) and 5 lines of test (up to 80 check/ine). This will<br>appear in the Additional Information association of the report. Hidden Information: Enter two lines of test (up to<br>30 check/ine). This will not existe in the report, but will be included in the result of the POP for many<br>Enter un to 40 checking. |                                                       |              |                 |
| Handing Options                                                                        | PDF Report T                                                                                                    | tie                                                   |              |                 |
|                                                                                        | UBERO Shipm                                                                                                    | ant Summary Report                                    |              |                 |
|                                                                                        | AdditionalInf                                                                                                    | amation                                               |              |                 |
|                                                                                        | Field 1 (15)                                                                                                    | Field 2 (25)                                          | Field 3 (15) | Field 4 (25)    |
|                                                                                        | Field 5 (15)                                                                                                    | Field 6 (25)                                          | Field 7 (15) | Field 8 (25)    |
|                                                                                        | Download liber<br>and configure L                                                                                                    | DONFIG from www.elpro.c<br>JBERO with your own settin | son<br>9:    |                 |
|                                                                                        | Hidden Inform                                                                                                    | ation (not visible in PDF                             | report)      |                 |
|                                                                                        | HiddenLine1 (8                                                                                                    | 0)                                                    |              |                 |
|                                                                                        | HiddeLine2 (80                                                                                                    | )                                                     |              |                 |
|                                                                                        | PDF Report Fi                                                                                                    | lename                                                |              |                 |
| Profile Discksum<br>312.193.727                                                        | UBERG PDF F                                                                                                    | leport                                                | Į            | Add Alem Prelix |
| Load Profile Save I                                                                    | Pipile                                                                                                    |                                                       | Apple        | Cancel Help     |

| Название отчета в<br>формате PDF  | Информация, используемая в качестве заголовка отчета в формате PDF; до 60 знаков                                                                                                    |
|-----------------------------------|----------------------------------------------------------------------------------------------------|
| Дополнительная<br>информация      | Свободный текст, который может быть добавлен в профиль, который будет затем представлен в отчете в формате PDF.                                                                            |
|                                   | 4 текстовых поля, ограниченных 15 символами; поля 1, 3, 5 и 7                                                                                                    |
|                                   | 4 текстовых поля, ограниченных 25 символами; поля 2, 4, 6 и 8                                                                                                    |
|                                   | 6 строк из 80 знаков                                                                                                    |
| Скрытая информация                | Две строки с текстом (ограниченные 80 знаками), которые не появляются в отчете в формате PDF. Данная информация является видимой только в обоих приложениях – elproVIEWER и liberoMANAGER. |
| Имя файла отчета в<br>формате PDF | Заданное имя файла отчета в формате PDF.                                                                                                    |
| Добавить префикс<br>сигнализации  | В зависимости от записанных данных и условий сигнализации, к имени файла добавляется «ALARM» («СИГНАЛИЗАЦИЯ») или «ОК».                                                                    |

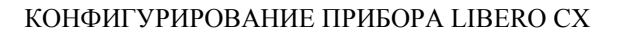

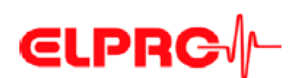

#### 3.4.2.

#### Регистрация

Интервал регистрации и время записи будут отображаться на дисплее. Настройки можно отрегулировать путем нажатия на кнопки со стрелками или перетаскивания ползунка.

| Configuration LIBERO CS (ID 7                                                                                                    | 71010001868)                                                                                                    |
|----------------------------------------------------------------------------------------------------|----------------------------------------------------------------------------------------------------|
| Configuration LIBERIO CS (D )<br>Description<br>Loging<br>Temperature Alarm<br>MKT and Duration Alarm<br>Time Settings<br>PDF Options<br>Handing Options | Logging<br>Logging Interval can be selected from 1 to 60 minutes. The Duration shows for how long the UBERD will be<br>able to run with the relacted interval. Set a Start Delay to activate the UBERD but delay the time whill the first<br>measurement is taken.<br>Logging Interval / Duration<br>Compared to a contract of the contract of the contr |
| Protie Checksum<br>2.448.159.438<br>Load Profile Save P                                                                                                  | tofie Cancel Help                                                                                                    |

Интервал/продолжительность регистрации

Опции запуска

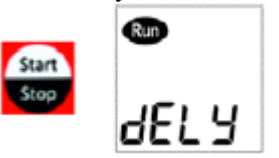

Интервал измерений может изменяться в диапазоне от 1 до 60 минут.

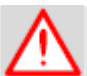

#### ДИСПЛЕЙ ПРИБОРА LIBERO СХ ОБНОВЛЯЕТСЯ ТОЛЬКО С ИНТЕРВАЛОМ ИЗМЕРЕНИЯ.

Задержка запуска

После запуска прибора LIBERO Сх нажатием кнопки «Start/Stop» («Пуск/останов») регистрация данных начинается только по истечении времени задержки. Надпись «dELY» («Задержка») отображается на дисплее перед началом регистрации, и надпись «Run» («Работа») мигает.

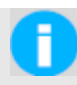

#### Задержка пуска = 0

После запуска прибора LIBERO Сх нажатием кнопки «Start/Stop» («Пуск/останов») регистрация данных начинается немедленно. Текущая измеряемая величина отображается на дисплее, и надпись «Run» («Работа») мигает.

На регистрацию можно также повлиять с помощью «Stop Options» («Опции останова») как другого параметра. ⇒ 3.4.6. Опции управления

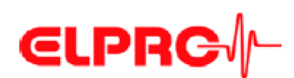

#### 3.4.3.

#### Условия срабатывания сигнализации

| Нарушение | порогового |
|-----------|------------|
| значения  |            |

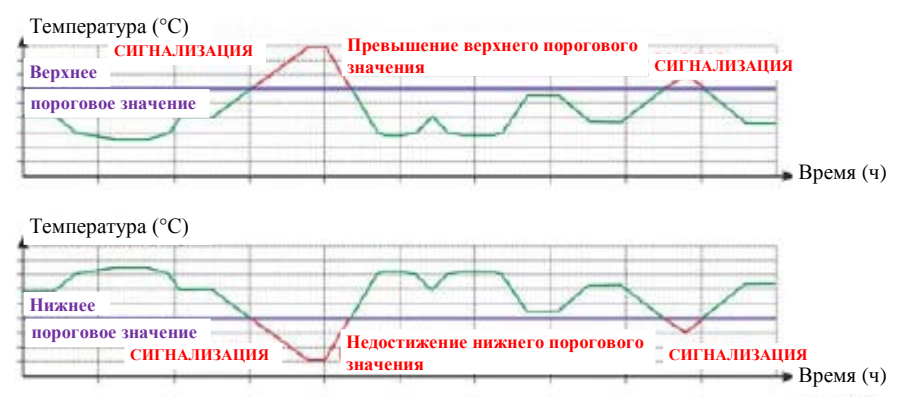

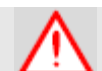

\_

#### СБРОС СИГНАЛИЗАЦИИ ВЫПОЛНИТЬ НЕВОЗМОЖНО!

#### Режим сигнализации

- Существует два различных режима сигнализации:
  - Зона единичной сигнализации
  - Зона множественной сигнализации
- Доступный режим сигнализации зависит от типа используемого прибора LIBERO Cx.
- Кнопка с флажком активирует режим сигнализации.

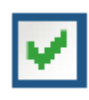

#### 3.4.3.1

Доступны только зоны сигнализации H1 и L1

#### Зона единичной сигнализации, LIBERO CB

| Configuration LIBERO CB (ID )                                                                                           | 72010006586)                                                                                                    |                                                                                                    |                                                                                          |                                                                                                    |                                                                                                    | ×                                                                                                    |
|----------------------------------------------------------------------------------------------------|----------------------------------------------------------------------------------------------------|----------------------------------------------------------------------------------------------------|------------------------------------------------------------------------------------------|----------------------------------------------------------------------------------------------------|----------------------------------------------------------------------------------------------------|----------------------------------------------------------------------------------------------------|
| Description<br>Logging<br>Temperature Alarm<br>MKT and Duration Alarm<br>Time Settings<br>PDF Options<br>Handing Dytono | Temperature<br>An elemits activels<br>excutations enceeds<br>and one low zone a<br>time between the li-<br>time between the li-<br>time tenses the cut of<br>Alarm Hode<br>Enable Temp | Alarm<br>Id when tempera<br>sithe allowed imi-<br>sociable or up to<br>mits as well as th<br>or timit "blown the<br>erature Alarm | funs is out of if<br>t. Depending of<br>4 high and 3<br>e number of al<br>a summed up of | mits for longer than<br>on the LIBER 0 mod<br>low zones. Einter this<br>lowed execusions. E<br>wit of limit time areas | the time allowed of<br>let configured the<br>stemperature limit<br>went mode Curnu<br>and the allowed th | aril he number of the is either one high the stand the aboved above distance will sum up the starm is |
|                                                                                                    | Alarm Zones                                                                                                    |                                                                                                    |                                                                                          |                                                                                                    |                                                                                                    |                                                                                                    |
|                                                                                                    | Used                                                                                                    | T [*C]                                                                                                    | Alam af                                                                                  | ter                                                                                                    | Event                                                                                                    | Executions                                                                                            |
|                                                                                                    | H4:                                                                                                    | 0                                                                                                    | 0                                                                                        | Ninutes                                                                                                    | Single                                                                                                   | * unin. *                                                                                             |
|                                                                                                    | нз: 🗌 🇍                                                                                                    | 0                                                                                                    | 0                                                                                        | Ninutes                                                                                                    | Single                                                                                                   | * unin. *                                                                                             |
|                                                                                                    | H2: 🗌 🏌                                                                                                    | 0                                                                                                    | 0                                                                                        | Ninutes                                                                                                    | Single                                                                                                   | * unin. *                                                                                             |
|                                                                                                    | H1:                                                                                                    | 0                                                                                                    | 60                                                                                       | Ninutes                                                                                                    | Single                                                                                                   | • unin. •                                                                                             |
|                                                                                                    | G:                                                                                                    | 80                                                                                                    | No Alam                                                                                  | ń                                                                                                    |                                                                                                    |                                                                                                    |
|                                                                                                    | L1:                                                                                                    | -20                                                                                                    | 60                                                                                       | Ninutes 🔻                                                                                                    | Single                                                                                                   | • unin. •                                                                                             |
|                                                                                                    | L2:                                                                                                    | - 0                                                                                                    | 0                                                                                        | Ninuteo 👻                                                                                                    | Single                                                                                                   | • unin. •                                                                                             |
|                                                                                                    | L3:                                                                                                    | 0                                                                                                    | 0                                                                                        | Ninutes 👻                                                                                                    | Single                                                                                                   | • unin. •                                                                                             |
| Profile Drecksum<br>741.261.793                                                                                         | Zone H1 and                                                                                                    | L1 coupled                                                                                                    |                                                                                          |                                                                                                    |                                                                                                    |                                                                                                    |
| Load Profile Save P                                                                                                    | ofie                                                                                                    |                                                                                                    |                                                                                          | Apply                                                                                                    | Cancel                                                                                                   | Help                                                                                                  |

Сигнализация температуры активирована для прибора LIBERO CB с зоной единичной сигнализации

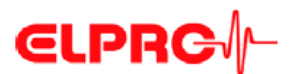

#### 3.4.3.2.

Функция «Multi alarm zones» («Зоны множественной сигнализаиии») разделяет условия срабатывания сигнализации на независимые зоны в количестве до 8; Н1 -H4, G и L1 - L3. Зона G представляет диапазон температур, для которого не выполняется ни одно из условий срабатывания сигнализации.

#### Зоны множественной сигнализации, LIBERO CS и CI

| Description<br>Loging<br>Emperature Alam<br>MKT and Durston Alam<br>Time Settings<br>PDF Options<br>Handling Options | Temperature<br>An alam is activel<br>exclusions exceed<br>and one low some<br>time between the I<br>Healtime when out<br>Alam Mode<br>Thable Temp | e Alarm<br>ed when tempers<br>is the allowed imit<br>available or up to<br>mits as well as th<br>mit finit "to be the<br>terature Alarm | dars is out of in<br>I. Depending o<br>I ( high and 3 )<br>e number of all<br>e semmed up o | nts for longer than<br>n the LIBER 0 mo<br>ov somes. Enter t<br>avect excutsions.<br>4 of limit times are | n the time allowed or<br>del configured there<br>he temperature limits<br>Event mode Cumulat<br>aante the allowed time | t the number of<br>is either one high<br>and the alown up<br>s the starm is |
|----------------------------------------------------------------------------------------------------|----------------------------------------------------------------------------------------------------|----------------------------------------------------------------------------------------------------|---------------------------------------------------------------------------------------------|----------------------------------------------------------------------------------------------------|----------------------------------------------------------------------------------------------------|-----------------------------------------------------------------------------|
|                                                                                                    | Alarm Zones                                                                                                    |                                                                                                    |                                                                                             |                                                                                                    |                                                                                                    |                                                                             |
|                                                                                                    | Used                                                                                                    | ן אין ד                                                                                                    | Alam aft                                                                                    | а                                                                                                    | Event                                                                                                    | Executeione                                                                 |
|                                                                                                    | H4: 🗹 🗍                                                                                                    | 50.0                                                                                                    | 0                                                                                           | Ninutes 💌                                                                                                 | Single •                                                                                                    | 0 -                                                                         |
|                                                                                                    | на: 🗹 📋                                                                                                    | 10.0                                                                                                    | 4.0                                                                                         | Hours 👻                                                                                                   | Cumulative -                                                                                                    | 5 -                                                                         |
|                                                                                                    | H2: 🔽 🏌                                                                                                    | 40.0                                                                                                    | 5.0                                                                                         | Days 🔹                                                                                                    | Eumulative 🔻                                                                                                    | 10 -                                                                        |
|                                                                                                    | H1:                                                                                                    | 30.0                                                                                                    | 10.0                                                                                        | Days 🔻                                                                                                    | Cumulative 🔹                                                                                                    | unin. 🔻                                                                     |
|                                                                                                    | G:                                                                                                    | 25.0                                                                                                    | No Alam                                                                                     |                                                                                                    |                                                                                                    |                                                                             |
|                                                                                                    | L1:                                                                                                    | 20                                                                                                    | 48.0                                                                                        | Hours 🔻                                                                                                   | Dumulative 🔻                                                                                                    | unin                                                                        |
|                                                                                                    | L2: 🔽                                                                                                    | 0.0                                                                                                    | 30.0                                                                                        | Ninuteo 🔻                                                                                                 | Single 💌                                                                                                    | 1 •                                                                         |
|                                                                                                    | L3: 🗹                                                                                                    | -5.0                                                                                                    | 0                                                                                           | Ninutes 🔻                                                                                                 | Single 🔫                                                                                                    | 0 -                                                                         |
| Profile Direcksum<br>785.322.946                                                                                     | Zone H1 and                                                                                                    | i L'i caupled                                                                                                    |                                                                                             |                                                                                                    |                                                                                                    |                                                                             |

Температурная сигнализация активируется для приборов LIBERO CS, LIBERO CD и LIBERO CI с зонами множественной сигнализации

#### Зоны сигнализации

#### Используемая

Эти кнопки с флажками используются для выбора желаемых зон сигнализации.

• Т[°С] или Т[°F]

Поля ввода данных для пороговых значений.

- Сигнализация после Сигнализация не приводится в действие до тех пор, пока продолжительность выхода за пределы допустимого порогового значения не превысит заданную величину.
- Событие
  - Единичная
     Отсчет времени задержки начинается для каждого случая нарушения допустимого порогового значения.
  - Накопленная Сигнализация будет срабатывать, как только суммарная продолжительность всех нарушений установленных пределов достигнет времени задержки.
- Отступление

Приемлемое количество отступлений, не принимая во внимание установленное время задержки.

Зона H1 + L1 объединены.
 Если в данном поле поставлен флажок, то информация, введенная для зоны сигнализации в H1, используется как для выхода за верхний предел H1, так и для недостижения нижнего предела L1 (общая продолжительность и количество отклонений, превышением верхнего предела и недостижением нижнего предела).

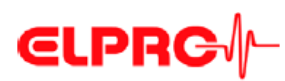

#### Графическое представление/оценка

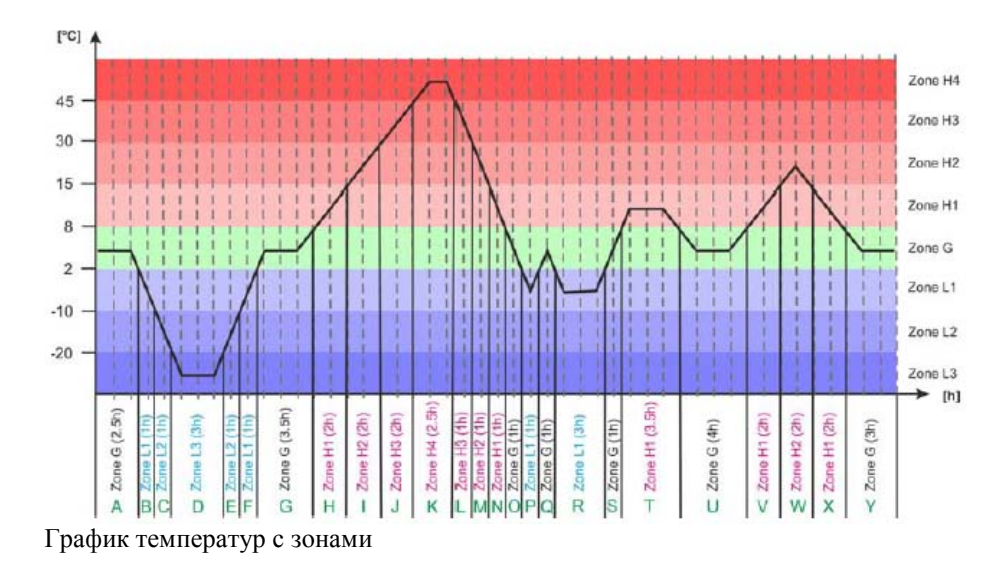

#### Данные

| Зона | Диапазон   | Время сложения     | Количество | Секция графика,                                                 |
|------|------------|--------------------|------------|-----------------------------------------------------------------|
|      | температур | продолжительностей | нарушений  | используемая для калибровки                                     |
|      | [°C]       | сигнализации [ч]   | пороговых  |                                                                 |
|      |            |                    | значений   |                                                                 |
| H4   | выше 45    | 2,5                | 1          | Κ                                                               |
| H3   | выше 30    | 5,5                | 3          | J+K+L                                                           |
| H2   | выше 15    | 10,5               | 6          | I+J+K+L+M+W                                                     |
| H1   | выше 8     | 21                 | 11         | $H\!+\!I\!+\!J\!+\!K\!+\!L\!+\!M\!+\!N\!+\!T\!+\!V\!+\!W\!+\!X$ |
| G    | от 2 до 8  | 16                 | 7          | A+G+O+Q+S+U+Y                                                   |
| L1   | ниже 2     | 11                 | 7          | B+C+D+E+F+P+R                                                   |
| L2   | ниже -10   | 5                  | 3          | C+D+E                                                           |
| L3   | ниже -20   | 3                  | 1          | D                                                               |

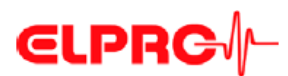

#### 3.4.3.3

СКТ: средняя кинетическая температура

#### Сигнализация СКТ

| Configuration LIBERO CS (ID 7                                                                                                    | 1010001868)                                                                                                    | le le le le le le le le le le le le le l                                                                                                    | ×             |
|----------------------------------------------------------------------------------------------------|----------------------------------------------------------------------------------------------------|----------------------------------------------------------------------------------------------------|---------------|
| Configuration LBERO CS (D 7<br>Description<br>Logono<br>Transetature Alarm<br>MKT and Durators Alarm<br>Time Settings<br>PDT Options<br>Handing Options | IDIOOOD3665)<br>MKT and Duration Alarm<br>Set the MKT Attraction Energy and a<br>constant/ updated with a loging and<br>the alam atoxic is updated to DK or A<br>independently only other alarm cite<br>MKT Activation Energy<br>B3 | side MKT Alarm by entering an upper and a lower Threshold MK<br>upon stop of the LIBERTO MKT is evaluated towards the ref. Imits,<br>fam. Duration.Alarm all over to set a time after which an alarm is trig<br>as [Temperature, MKT] being met. | T is and good |
| Profile Checksum<br>4.135.586.449                                                                                                    |                                                                                                    |                                                                                                    |               |
| Load Ptofile Save Pt                                                                                                    | ofie                                                                                                    | Apply Cancel Help                                                                                                    |               |

Сигнализация СКТ и сигнализация продолжительности

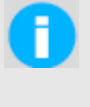

На данном экране отображается только секция «МКТ Alarm» («Сигнализация СКТ»). Для получения информации по максимальной продолжительности обратитесь к параграфу 3.4.3.4. Сигнализация продолжительности

Энергия активации СКТ Возможность ввода для изделия конкретного значения энергии активирования СКТ от 42 до 125 кДж/моль (стандартное значение: 83 кДж/моль).

- Сигнализация СКТ В ГГТ К
- Включение сигнализации СКТ Кнопка с флажком активирует режим сигнализации.
  - Нижний предел СКТ Поле ввода данных для порогового значения.
  - Верхний предел СКТ Поле ввода данных для порогового значения.

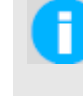

В качестве контрольного значения для нижнего предела СКТ рекомендуется использовать 0°С. Этот ввод данных служит только для полных общих заданий предельных значений (минимальное – максимальное значение).

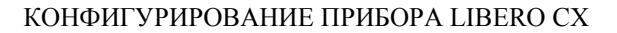

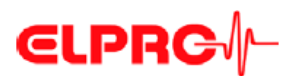

#### 3.4.3.4.

Время регистрации

#### Сигнализация продолжительности

| Configuration LIBERO CS (ID 7                                                                                            | 71010001868)                                                                                                    |
|----------------------------------------------------------------------------------------------------|----------------------------------------------------------------------------------------------------|
| Description<br>Logging<br>Temperature Alarm<br>MKT and Duration Alarm<br>Time Settings<br>PDF Options<br>Hending Detains | MKT and Duration Alarm<br>Set the MKT Advertion Energy and enable MKT Alam by entering an upper and a lower Threshold MKT is<br>constantly updated while logging and upon vide of the UBERD MKT is evaluated lowerd, the set limits and<br>the alam stavis updated to fix Alarm. Duration Alam solver is the aber which an alam is triggered<br>independently of any other alarm citeria (Temperature, MKT) being met. |
| Patile Disataum<br>4.135.586.449                                                                                         | Duration Alarm<br>Chebic Duration Alarm<br>Nasimum Duration<br>D<br>Minutes •                                                                                                    |
| Load Profile Save Pr                                                                                                    | xile Apoly Cencel Help                                                                                                    |

Сигнализация СКТ и сигнализация продолжительности

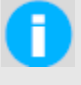

На данном экране отображется только секция «Duration Alarm» («Сигнализация продолжительности»). Для получения информации по СКТ обратитесь к параграфу 3.4.3.3. Сигнализация СКТ

- Кнопка с флажком активирует режим сигнализации. Сигнализация приводится в действие, если время регистрации превышает данное значение.
- Максимальная продолжительность Поле ввода данных для порогового значения. Максимальная возможная продолжительность действия сигнализации = интервал регистрации \* 8800 измерений

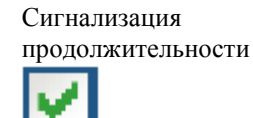

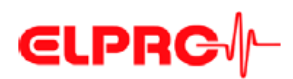

#### 3.4.4

Установки для конкретных стран

#### Установки времени

| Configuration LIBERO CS (ID )                                                                                                    | 71010001868)                                                                                                    |
|----------------------------------------------------------------------------------------------------|----------------------------------------------------------------------------------------------------|
| Description<br>Logging<br>Temperature Alarm<br>MKT and Duration Alarm<br>Time Settings<br>PDF Options<br>Handling Datases<br>Handling Datases | Time Settings<br>The Time Zone used in PDF specifies the GMT offset used at the destination. LBERD dock runs in UTC<br>(GMT+Q) and adds the set time offset in the report. Destight Serving can be set to change automatically. With<br>Determine Format the PDF report can be adjusted to regional cettings. |
|                                                                                                    | (UTC) Coordinated Universal Time, London, Dublin, Lisbon, Czeshlanca 🔹                                                                                                    |
|                                                                                                    | Daylight Saving Time                                                                                                    |
|                                                                                                    | SteriDate<br>Lot v Sunday v of March v of 201:00                                                                                                    |
|                                                                                                    | Lost + Sundey + at October + at 3 + : 0 +<br>Ottoat                                                                                                    |
|                                                                                                    | 60 🚔 Minutes                                                                                                    |
|                                                                                                    | Date/Time Format used in PDF Report                                                                                                    |
|                                                                                                    | Date Format         Time Format           DD.MMM (YYYY)         (31.0x1.2012)         •         24h (1453:15)         •                                                                                                    |
| Profile Direction<br>3.755.097.605                                                                                                    |                                                                                                    |
| Load Profile Save P                                                                                                    | wile Cancel Help                                                                                                    |

Представляет часовой пояс, используемый в отчете в формате PDF. Данная установка основывается на времени по Гринвичу.

Переход на летнее время

используемый в отчете

Часовой пояс,

в формате PDF

Поставленный в данном окне флажок активирует переключение между летним и зимним временем. Поля ввода данных для:

- дата пуска
- дата завершения
- смещение (разность между летним временем и зимним временем)

Установка по умолчанию UTC (время по Гринвичу)

Формат даты/времени, используемый в отчете

Выбрать установки формата для даты и времени.

Установка по умолчанию

в формате PDF

ДД.МММ.ГГГГ (31.OKT.2012)

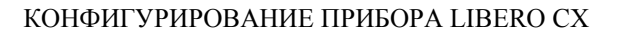

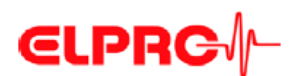

#### 3.4.5.

#### Опции PDF

Выбор информации, содержащейся в отчете в формате PDF

| Configuration LIBERO CS (ID 7                                                                                           | /1010001868)                                                                                                    | X                                                                                                    |   |
|----------------------------------------------------------------------------------------------------|----------------------------------------------------------------------------------------------------|----------------------------------------------------------------------------------------------------|---|
| Description<br>Logging<br>Temperature Alarm<br>MKT and Duration Alarm<br>Time Settings<br>PDF Options<br>Handing Debays | PDF Options<br>Y-Asis Sosing can be set to Automatically Zoon<br>by LIBERD or to Preset Zoom showing a fixed a<br>options enable hiding certain internation in the<br>temperature unit and decimal separator to region<br>reflected on the LIBERD freebul<br>Y-Asis Scaling of Chart in PDF Report<br>Automatically Zoom<br>Philo Philo | a edjusting the ichest range to the actual values recorded<br>cele regardless of the recorded values. PDF Customizing<br>2DF report. Measurement Value Format configures<br>al settings. The configured temperature unit is also | • |
|                                                                                                    | Lower Link                                                                                                    | Upper Limit:<br>0                                                                                                    |   |
|                                                                                                    | PDF Report Conditions in PDF report<br>Hide Alarm Conditions in PDF report<br>Hide Alarm Status in PDF report<br>Hide Logging Results in PDF report<br>Hide Chart in PDF report<br>Hide Alarm Indicator in PDF report                                                                                                    |                                                                                                    |   |
| Piolile Direcksum<br>3.755.097.605                                                                                      | Measurement Value Format used in PDF<br>Temperature Unit<br>TU •                                                                                                    | Report<br>Decimal Separator<br>, iPonAj →                                                                                                    |   |
| Load Profile Save P                                                                                                    | លវិទ                                                                                                    | Apply Cancel Help                                                                                                    | 1 |

Масштабирование графика по оси Y в отчете в формате PDF

Автоматическое масштабирование Ось У будет автоматически масштабироваться в соответствии с диапазоном измеренных значений.

 Использование предварительно установленного масштабирования Масштабирование по оси Y будет производиться в соответствии с нижним и верхним пороговыми значениями.

#### Самостоятельная настройка отчета в формате PDF

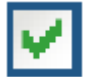

Кнопка с флажком активирует следующие опции самостоятельной настройки.

- Скрыть условия срабатывания сигнализации в отчете в формате PDF
- Скрыть состояние сигнализации в отчете в формате PDF
- Скрыть результаты регистрации в отчете в формате PDF
- Скрыть график в отчете в формате PDF
- Скрыть индикатор сигнализации в отчете в формате PDF

Формат значений измерений, используемый в отчете в формате PDF

- Единица измерения температуры, °С или °Ф.

Выбор различных форматов дисплея для

- Разделитель десятичных разрядов: информация о состоянии xx.yy (точка) или xx,yy (запятая).

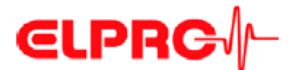

#### 3.4.5.1. Информация о состоянии и сообщения об ошибках в отчете в формате PDF

Имя файла

LIBERO PDF Report No 1369985636 (LIBERO PDF Report 20130531073356 71010001770.pdf)

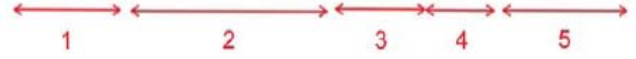

- 1. Уникальный номер отчета в формате PDF, включающий в себя идентификационный номер устройства и временную метку отчета в формате PDF
- 2. Имя файла, заданное для отчета PDF в процессе конфигурирования
- 3. Дата составления отчета
- 4. Время составления отчета
- 5. Идентификационный номер устройства

Результаты регистрации – Созданный файл Данная временная метка соответствует времени первого подключения прибора LIBERO Cx к интерфейсу USB.

ПРЕДУПРЕЖДЕНИЕ: Ошибка устройства EXXX

При возникновении ошибки, или если данные не являются полными, выдается предупреждение с кодом ошибки над графиком.

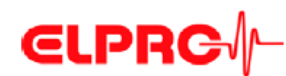

#### 3.4.5.2. Пример: Отчет в формате PDF

| Report Title (6                                                                                                    | 50)                                                                                                    |                                                                                             |                                                                                                    |                                                                        |                                          |                                      |
|----------------------------------------------------------------------------------------------------|----------------------------------------------------------------------------------------------------|---------------------------------------------------------------------------------------------|----------------------------------------------------------------------------------------------------|------------------------------------------------------------------------|------------------------------------------|--------------------------------------|
| Additional Informatio                                                                                                    | n                                                                                                    |                                                                                             |                                                                                                    |                                                                        | ок                                       |                                      |
| Field 1 (15)<br>Field 5 (15)<br>Line 3 (80)<br>Line 4 (80)<br>Line 5 (80)<br>Line 6 (80)<br>Line 7 (80)<br>Line 8 (80)                                 | Field 2 (25)<br>Field 6 (25)                                                                                                    | Field                                                                                       | 3 (15) Field<br>7 (15) Field                                                                                        | 54 (25)<br>58 (25)                                                     |                                          |                                      |
| IBERO Configuratio                                                                                                    | n                                                                                                    |                                                                                             |                                                                                                    |                                                                        |                                          |                                      |
| Type:<br>Device ID:<br>Log Interval:<br>Report Time Base:<br>Configured by:                                                                            | LIBERO CS V4.13<br>7100 0000 012<br>5 m<br>UTC +01:00<br>EC62 / rtanner, 09.J                                                                                                    | lan.2013 07:53:14                                                                           | Current State:<br>Start at:<br>First Measurement:<br>Checksum:                                                      | Device not start<br>Not available<br>Start Delay: 30<br>ID01 / 2836754 | m<br>83721638                            |                                      |
| Alarm Zone                                                                                                    | Allowed Time                                                                                                    | Total Time                                                                                  | No. of Excursions                                                                                                   | Longest Exc.                                                           | Status                                   |                                      |
| H4 over 40.0 °C<br>H3 over 35.0 °C<br>H2 over 25.0 °C<br>H1 over 25.0 °C<br>G 2.0 to 8.0 °C<br>L1 below 2.0 °C<br>L2 below 0.0 °C<br>L3 below -15.0 °C | 0 m (sin)<br>1 h 0 m (cum)<br>1 d 0 h 0 m (cum)<br>2 d 0 h 0 m (cum)<br>unlimited<br>6 h 0 m (cum)<br>2 h 0 m (cum)<br>0 m (sin)                                                                                                    | 0<br>0<br>0<br>0<br>0<br>0<br>0<br>0<br>0<br>0<br>0<br>0<br>0<br>0<br>0<br>0<br>0<br>0<br>0 | 0 / unlimited<br>0 / unlimited<br>0 / unlimited<br>0 / unlimited<br>0 / unlimited<br>0 / unlimited<br>0 / unlimited | O M M M M M M M M M M M M M M M M M M M                                | OK OK OK OK OK OK OK OK OK OK OK OK OK O |                                      |
| MKT Limits and Maxin                                                                                                    | num Duration                                                                                                    |                                                                                             | Alarm Conditions                                                                                                    |                                                                        | Status                                   |                                      |
| Duration:<br>MKT:                                                                                                    | Not available<br>Not available                                                                                                    |                                                                                             | Allowed Duration:<br>Upper MKT Limit:<br>Lower MKT Limit:                                                           | 7 d 0 h 0 m<br>8.0 °C<br>2.0 °C                                        | OK<br>OK<br>OK                           |                                      |
| Logging Results                                                                                                    | and the second second second second second second second second second second second second second second second                                                                                                    |                                                                                             | 1233032                                                                                                    | 122.000                                                                |                                          |                                      |
| Highest Temperature:<br>Lowest Temperature:                                                                                                    | Not available<br>Not available                                                                                                    |                                                                                             | Stop at:<br>Alarm at:                                                                                               | Not available<br>none                                                  | 63.46                                    |                                      |
| 40<br>30<br>20<br>10<br>-10<br>09.28:16<br>09.3an.201                                                                                                  | 10.28:16<br>11.28:16<br>10.28:16<br>11.28:12<br>10.28:16<br>11.28:12<br>10.28:12<br>10. | 6 12.28.16<br>13 09.Jan.2013                                                                | 1328:16<br>09.Jan.2013<br>09.Jan.2013                                                                               | 16 15:28:16<br>013 09.Jen.2013                                         | 16:28:16<br>09.Jan.2013                  |                                      |
| leport created by ELPRC                                                                                                    | LIBERO                                                                                                    |                                                                                             |                                                                                                    | 0                                                                      | www.elpro.com                            |                                      |
| Скр<br>сраб<br>в от                                                                                                    | ыть условия<br>батывания сигна:<br>чете в формате Г                                                                                                    | пизации<br>PDF                                                                              |                                                                                                    | Скрь<br>реги<br>форм                                                   | ать результ<br>страции в с<br>иате PDF   | аты<br>отчете в                      |
| Скр<br>сигн<br>фор                                                                                                    | ыть состояние<br>нализации в отче<br>мате PDF                                                                                                    | те в                                                                                        |                                                                                                    | Скрь<br>форм<br>приб                                                   | ать график<br>иате PDF (1<br>боров LIBE  | в отчете в<br>олько для<br>RO CS и C |
| Скр                                                                                                    | ыть индикатор<br>нализации в отче<br>мате PDF                                                                                                    | те в                                                                                        |                                                                                                    |                                                                        |                                          |                                      |

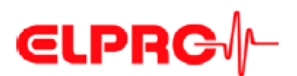

#### 3.4.6. Опции управления

Используются для задания функционала кнопок, данных, отображаемых на дисплее, и установленного идентификационного номера профиля.

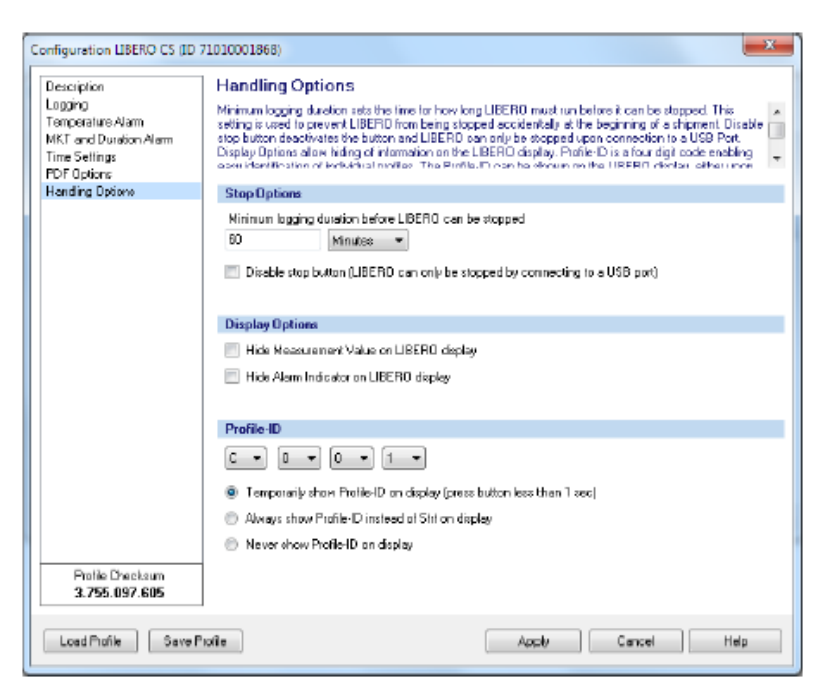

#### Опции останова

### Start Stop

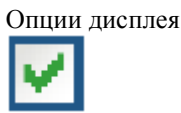

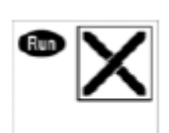

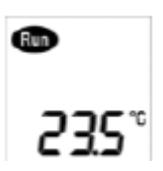

- Минимальная продолжительность регистрации Ввести минимальную продолжительность регистрации. В течение этого времени прибор LIBERO Cx не может быть остановлен при помощи кнопки «Start/Stop» («Пуск/останов») или его подключения к интерфейсу USB.
- Отключить кнопку пуска При установке флажка в данной кнопке, регистрация может быть остановлена только путем соединения с портом USB.

Выбирая данную кнопку, можно:

- спрятать измеряемое значение на дисплее LIBERO Cx
- спрятать индикатор предупредительной сигнализации на дисплее LIBERO Cx

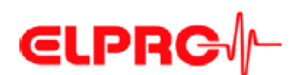

| Иденти | ификационный |  |
|--------|--------------|--|
| номер  | профиля      |  |

4 окна выбора для определения идентификационного номера профиля

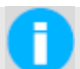

•

Набор символов, установленный для идентификационного номера профиля, ограничивается возможностями дисплея.

- З опции дисплея для идентификационного номера профиля.
   На дисплее прибора LIBERO Сх отображаются различные изображения, в зависимости от выбранной опции.
- Start Stop
- Показывать идентификационный номер профиля на дисплее в течение некоторого времени.
   Идентификационный номер профиля отображается кратковременным нажатием кнопки «Start/Stop» («Пуск/останов») (менее 1 секунды)
- Всегда показывать идентификационный номер профиля вместо «Strt» («Пуск»)
- Никогда не показывать идентификационный номер профиля

Установка по умолчанию C001

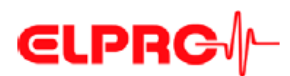

#### 3.4.7. Применение профиля конфигурации

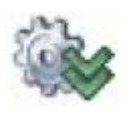

Всем выбранным приборам LIBERO Cx непосредственно присваивается предварительно сохраненный профиль.

#### Просмотр/печать конфигурации

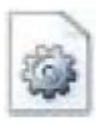

3.4.8.

Составляет отчет со всеми данными конфигурации. Данный отчет содержит столько страниц, сколько выбрано приборов LIBERO Сх.

#### 3.4.8.1. Пример: Отчет о конфигурировании

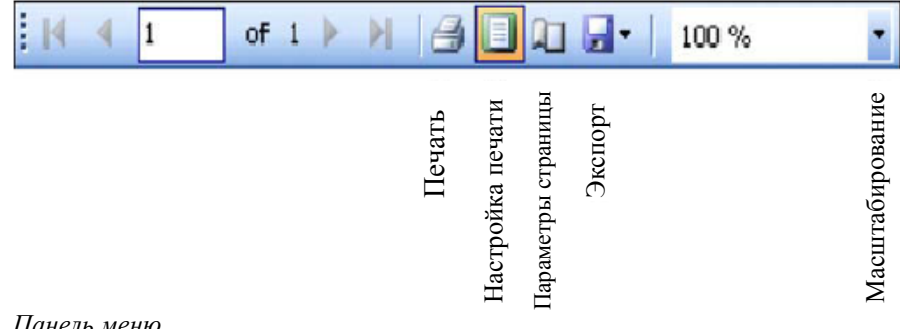

Панель меню

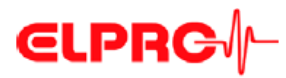

# LIBERO Configuration Report

| Brofile Charles me        | 2 069 027 152              |                            | Configuration December      | t No                  |                    |
|---------------------------|----------------------------|----------------------------|-----------------------------|-----------------------|--------------------|
| Profile ID:               | 2.068.027.152              |                            | Connguration Password       | a: NO                 |                    |
| Profile-ID:               | achn                       |                            | Data Access Password:       | NO                    |                    |
|                           |                            |                            |                             |                       |                    |
| Type:                     | LIBERO CS (V 4.13)         |                            | Expiry Date:                | 06/2014               |                    |
| Logger ID:                | 7101 0001 868              |                            | Start Delay:                | 10 m                  |                    |
| Log Interval / Duration:  | 10 min / 61d 2h 40m        |                            |                             |                       |                    |
| Configured by:            | C1361, EC82/agubler 02.    | 07.2013 13:38:19 (UTC)     |                             |                       |                    |
|                           |                            |                            |                             |                       |                    |
|                           |                            |                            |                             |                       |                    |
| Report Title:             | Your LIBERO CS Sample P    | DF Report                  |                             |                       |                    |
| Info Field 1-4:           |                            |                            |                             |                       |                    |
| Info Field 5-8:           |                            |                            |                             |                       |                    |
| Info Line 3:              | The LIBERO C portfolio in  | cludes a Multi-Level PDF   | Logger, a Multi-Level       |                       |                    |
| Info Line 4:              | PDF Indicator and a PDF    | Logger with upper and lo   | wer alarm thresholds.       |                       |                    |
| Info Line 5:              | Besides many innovative    | features such as secure \$ | start/Stop button, minimu   | m                     |                    |
| Info Line 6:              | logging time before LIBER  | O can be stopped or aut    | o expiry functionality, all |                       |                    |
| Info Line 7:              | LIBERO C models can alar   | m based on duration or     | MKT.                        |                       |                    |
| Info Line 8:              | This is a sample only, dow | vnload liberoCONFIG and    | create your own settings    |                       |                    |
| Hidden Line 1:            |                            |                            |                             |                       |                    |
| Hidden Line 2:            |                            |                            |                             |                       |                    |
| Filename:                 | LIBERO CS Demo PDF Rep     | port                       |                             |                       |                    |
|                           |                            |                            |                             |                       |                    |
| Temperature:              | Allowed Time:              | Euget M                    | ade                         | Allowed Evansions     |                    |
| Hdi over 50.0 °C          | Anowed fille.              | Single                     | oue.                        | 0                     |                    |
|                           | 101                        | Single                     | h-m                         | 5                     |                    |
| H3. over 40,0 °C          | 4,011<br>5.0 d             | Cumulat                    | ive                         | 10                    |                    |
| H2: Over 30,0 C           | 10.04                      | Cumulat                    | ive                         | 10                    |                    |
| H1: 0ver25,0 °C           | 10,0 d                     | Cumulat                    | ive .                       | uniimiteo             |                    |
| G: 2,0 °C to 25,0 °C      | unimited                   | C. multi                   |                             | und instand           |                    |
| L1: below 2,0 °C          | 48,0 h                     | Cumulat                    | ive                         | uniimited             |                    |
| L2: below 0,0 °C          | 30 m                       | Single                     |                             | 1                     |                    |
| L3: below -5,0 °C         | 0 m                        | Single                     |                             | 0                     |                    |
| Zone 3+5 coupled:         | No                         |                            |                             |                       |                    |
|                           |                            |                            |                             |                       |                    |
| MKT Alarm Enabled:        | No                         |                            | MKT Activation Energy:      | 83 kJ/mol             |                    |
| Duration Alarm Enabled:   | No                         |                            |                             |                       |                    |
|                           |                            |                            |                             |                       |                    |
|                           |                            |                            |                             |                       |                    |
| Time Zone:                | UTC +00:00                 |                            | Daylight Saving Time:       | No                    |                    |
| Date Format:              | DD.MMM.YYYY                |                            | Time Format:                | 24h                   |                    |
| Temperature Unit:         | °C                         |                            | Decimal Separator:          | . (Point)             |                    |
|                           |                            |                            | -                           |                       |                    |
|                           |                            |                            |                             |                       |                    |
| Y-Axis Scaling of Chart:  | Automatically Zoom         |                            |                             |                       |                    |
| Hide Alarm Conditions:    | No                         | Hide Alarm Status:         | No                          | Hide Logging Results: | Yes                |
| Hide Chart:               | No                         | Hide Alarm Indicator:      | No                          |                       |                    |
|                           |                            |                            |                             |                       |                    |
| Minimum Logging Duration: | 80 m                       | Stop Button Disabled:      | No                          | Display Hide Meas.:   | No                 |
| Display Hide Indicator:   | No                         | Profile-ID on Display:     | by button                   |                       |                    |
|                           |                            |                            |                             |                       |                    |
|                           |                            |                            |                             |                       |                    |
|                           |                            |                            | Printed: liberoC            | ONFIG 2013.6.1.0 / ag | ubler / 03.07.2013 |

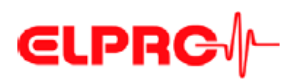

#### Пароли

•

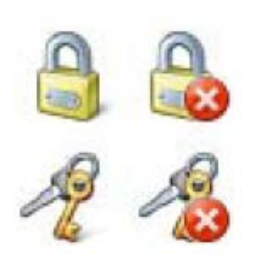

3.5.

В приборе LIBERO Сх используются две различные функции пароля. Оба пароля могут быть установлены, изменены и сброшены до тех пор, пока прибор LIBERO Cx не будет запущен.

Пароль конфигурирования

Используется для защиты прибора LIBERO Cx от несанкционированных изменений конфигурации.

Пароль доступа к данным

При установке пароля доступа к данным данные отчета в формате PDF могут оцениваться только при условии, что пароль известен.

| Установка<br>/изменение | Change Password Data Access Password Device ID 72010006586 |
|-------------------------|------------------------------------------------------------|
|                         | Change Password                                            |
|                         | Old Password                                               |
|                         | New Password<br>Inc.<br>Repeat new Possword<br>Inc.        |
|                         | OK Cancel Heb                                              |
|                         |                                                            |
| Сброс                   | Reset Password                                             |

Если поля «New Password» («Новый пароль») и «Retype new Password» («Ввести новый пароль») оставить пустыми, пароль будет сброшен.

| Reset Password                                                                                                    |
|----------------------------------------------------------------------------------------------------|
| If you have last the password, you can reset if with this function. Send the Request-<br>Code below by email to password-reset@etpix.com. Afterwards you will receive the<br>Reset Code, which you have to enter to the according field. |
| Data Access Password Device ID 72010006586                                                                                                    |
| Reset Password                                                                                                    |
| RequestCode                                                                                                    |
| 8-3982-3887-7201000-6586                                                                                                    |
| Reset-Code                                                                                                    |
| OK Cancel Help                                                                                                    |

#### Если пароль забыть:

- Для сброса пароля отображаемые 1. «Request-Code» («Код запроса») и идентификационный номер необходимо отправить в компанию «ELPRO-BUCHS AG» по электронной почте (passwordreset@elpro.com).
- Компания «ELPRO-BUCHS AG» 2. направит по электронной почте «Код сброса» («Reset Code») после выяснения права собственности.

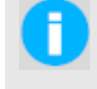

Расчет «Кода сброса» возможен только в компании «ELPRO-BUCHS AG». Данный код действителен только для соответствующего прибора LIBERO Cx.

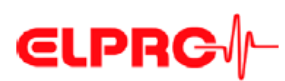

#### 3.6.

### Калибровка – Просмотр/печать

11

Создает сертификат аттестации для всех выбранных приборов LIBERO Cx. Он содержит столько страниц, сколько выбрано приборов LIBERO Cx. Пример: Сертификат аттестации

| 4          | 1  | of i 🕨 |        |                  | 1                  | -       | 100 % | •               |
|------------|----|--------|--------|------------------|--------------------|---------|-------|-----------------|
|            |    |        | Печать | Настройка печати | Параметры страницы | Экспорт |       | Масштабирование |
| Панель мен | ню |        |        |                  |                    |         |       |                 |

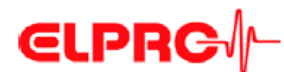

# ELPRC/-

### **Validation Certificate**

Certificate Number:

VC-71010001868

| Device Type:     |  |
|------------------|--|
| Device ID:       |  |
| Device Revision: |  |
| Expiry date:     |  |

LIBERO CS 7101 0001 868 4.13 End of 06/2014

ELPRO performs a 100% temperature calibration of all sensors plus a 100% electrical calibration during assembling. With an additional rolling "Lot Acceptance Test" based on the daily production, the measurement accuracy and device functionality is verified and documented. ELPRO-BUCHS AG certifies that the LIBERO mentioned above has been manufactured according to ELPRO's Quality Assurance procedures and has passed the following tests:

| Test                              | Test and method                                                  | Acceptance<br>criteria | Result |
|-----------------------------------|------------------------------------------------------------------|------------------------|--------|
|                                   | Temperature calibration at 0 °C in liquid                        | ±0.3 °C                | passed |
| Temperature calibration of sensor | Temperature calibration at 15 °C in liquid                       | ±0.3 *C                | passed |
|                                   | Temperature calibration at 25 °C in liquid                       | ±0.3 °C                | passed |
| Electrical calibration of LIBERO  | Electrical calibration at -3 °C                                  | ±0.2 °C                | passed |
| during assembling                 | Electrical calibration at 25 °C                                  | ±0.2 °C                | passed |
|                                   | System calibration and functionality test<br>at -10 °C in liquid | ±1.0 °C                | passed |
| "Lot Acceptance Test"             | System calibration and functionality test<br>at 0 °C in liquid   | ±0.5 °C                | passed |
|                                   | System calibration and functionality test<br>at 25 °C in liquid  | ±0.5 °C                | passed |

All used reference standards are certified by SCS (Swiss Calibration Service) and traceable to the national standard (equivalent to NIST, UKAS, DKD).

All certificates for the used reference standards are on file at ELP RO BUCHS-AG.

This is a non-signed document produced (and reproduceable) by a validated system.

Page 1/1

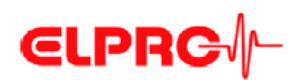

3.7.

### Проверка целостности отчета в формате PDF

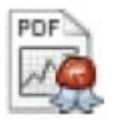

С помощью программного обеспечения liberoCONFIG возможно проверять целостность отчета в формате PDF. Если файлы прошли проверку, результаты испытания будут отображаться и могут быть распечатаны или архивированы.

- Процедура: Целостность отчета в формате PDF прибора LIBERO
- Выбрать и открыть файлы в формате PDF, которые следует проверить. 1.
- 2. Проверить файл в формате PDF.
- Будет составлен отчет с результатами проверки. Данный отчет содержит столько страниц, сколько выбрано приборов LIBERO Cx.

#### 3.7.1. Пример: проверка целостности отчета в формате PDF

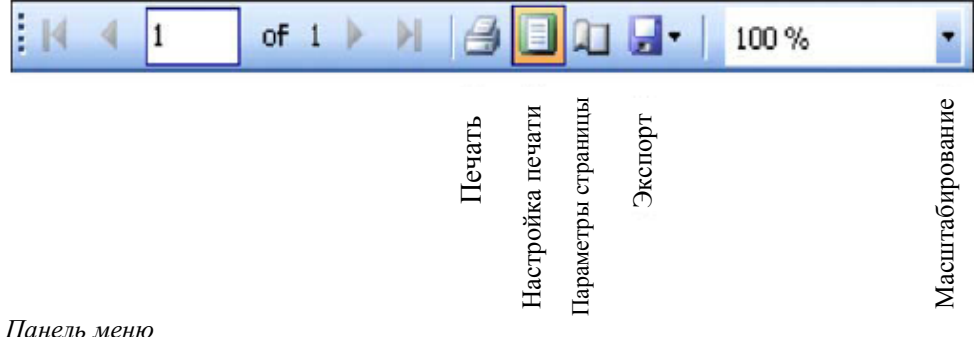

Панель меню

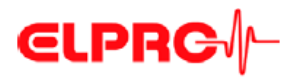

| Check LIBERO PD                 | F File Integrity                                                                                                    |
|---------------------------------|----------------------------------------------------------------------------------------------------|
| Device                          |                                                                                                    |
| Logger ID:<br>Type:             | 71010001868<br>LIBERO CS                                                                                                    |
|                                 |                                                                                                    |
| PDF File                        |                                                                                                    |
| Report number:                  | 1372767794                                                                                                    |
| File created:                   | 02.07.2013 12:23:14 (UTC +00:00)                                                                                                    |
| File name:                      | M:\Entwicklung\Dokumentation\Anleitungen\LILibero\LIBEROC -<br>Diverses\Testdateien\OK LIBEROCS Demo PDF Report 20130702122314<br>71010001868.pdf |
| Check Results                   |                                                                                                    |
| File content:<br>Embedded data: | Checked - OK                                                                                                    |

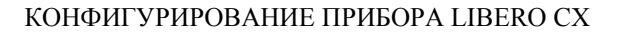

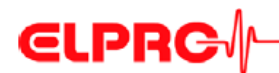

3.8

#### Настройки программы LIBERO SmartStart

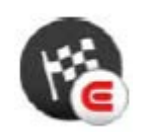

Программа LIBERO SmartStart Создать и выполнить настройки, см. параграф 3.3.2 Меню – Дополнительные возможности Приложение LIBERO SmartStart позволяет настраивать множество конфигураций нескольких приборов LIBERO Сх. Конечные пользователи могут осуществлять выбор из списка предварительно определенных профилей, а затем, по своему выбору, добавлять конкретную информацию по приложению, которая затем появится в отчете в формате PDF.

Прежде всего, меню «LIBERO SmartStart Settings» («Настройки программы LIBERO SmartStart») используется для выбора профилей конфигурации, которые уже созданы и сохранены. Для облегчения выбора каждому профилю присваивается соответствующее название и цвет.

Затем приложение LIBERO SmartStart позволяет определять дополнительные информационные поля, таким образом, чтобы информация, конкретная для данной отгрузки (т.е. перевозчик, почтовый идентификационный номер), могла быть легко добавлена и проверена в отчете, выполненном в формате PDF. В процессе окончательного программирования информация может добавляться либо в виде простого текста, либо в виде выпадающего меню. Все остальные критические настройки устройства в профиле конфигурации, такие как настройки использования и сигнализации, являются статическими и не могут быть изменены. После того, как первоначальные настройки будут определены в меню LIBERO SmartStart, создается файл LIBERO SmartStart Pack & Go (\*.exe).

Другой особенностью программы LIBERO SmartStart Pack & Go является автоматический отчет по идентификационному номеру LIBERO (LIBERO ID), с применением профиля конфигурации и дополнительной информации, которая была введена. Автоматически составленный отчет называется Отчетом о конфигурировании SmartStart (SSCR). Этот отчет может быть обработан далее с заменой подверженных ошибкам ручных распечаток о том, какой регистратор данных (или индикатор) LIBERO в какую отгрузку включен.

- Процесс базового конфигурирования с использованием программы Pack & Go имеет следующий вид:
- 1. Открыть файл Раск & Go
- 2. Выбрать соответствующий профиль конфигурации (по имени и/или цвету)
- 3. Добавить конкретную для данной отгрузки информацию вручную или из выпадающего меню

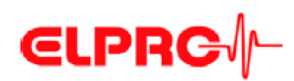

Пуск

| <b>@</b>  =     | LIBERO SmartStart Settings                                                     | ×  |
|-----------------|--------------------------------------------------------------------------------|----|
| File SmartStart |                                                                                | \$ |
| Build Pack Add  | Remove Copy Move Move item                                                     |    |
| & Go Item       | Item Item Up Down is ON Settings                                               |    |
| Pack & Go       | Items Configuration Report                                                     |    |
|                 | Item Settings                                                                  |    |
|                 | Title                                                                          |    |
|                 | Color Select                                                                   |    |
|                 | Start Mode                                                                     |    |
|                 | Use existing conliguration of data logger                                      |    |
|                 | <ul> <li>Apply configuration profile</li> </ul>                                |    |
|                 | C:\Profile Library\Configuration Profiles 2013\CS 001 Comparison SmS.liberoCFG |    |
|                 | Passwords                                                                      |    |
|                 | Apply Configuration Password                                                   |    |
|                 | Apply Data Access Password                                                     |    |
|                 | Add information during configuration                                           |    |
|                 | Device Family UBERO Cx                                                         | Ŧ  |
|                 | Roport Title 📃 💌 🛄 Info. Field 1                                               | ▼  |
|                 | Filename 🗌 🔽 🚽 Info. Field 2                                                   | •  |
|                 | Inio. Line 1 🔹 🔹 👘 🛄 Inio. Field 3                                             | •  |
|                 | Inio. Line 2 🔄 🔹 🚽 🛄 Inio. Field 4                                             | ▼  |
|                 | Inio. Line 3 📄 🚽 🛄 Inio. Field 5                                               | ▼  |
|                 | Inio. Line 4 👘 🚽 🚽 Inio. Field 6                                               | •  |
|                 | Inio. Line 5 🔄 🚽 🛄 Inio. Field 7                                               | •  |
|                 | Inio. Line 6 🔄 🔄 🚽 Info. Field 8                                               | •  |
|                 | Inla. Line 7                                                                   | ▼  |
|                 | Inia. Line 8 Hidden Line 2                                                     | ▼  |
|                 | Input required during configuration                                            |    |

Настройки программы LIBERO SmartStart

- ⇒ 3.8.1. Элементы
- ⇒ 3.8.2. Отчет о конфигурировании
- ⇒ 3.8.3. Создание SmartStart Pack & Go

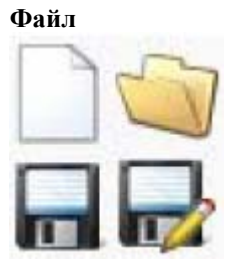

|          | LIBERO Smart Start Settings       |
|----------|-----------------------------------|
| Ele      |                                   |
| New      |                                   |
| Oyes.    |                                   |
| Save     |                                   |
| Save As- |                                   |
| 10000    | 🕑 Help 💥 Exit SmartStart Settings |

- 🗱 Exit SmartStart Settings
- ⇒ Вернуться к liberoCONFIG.

Формат файла

\*\*\*\*.liberoSMS

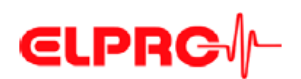

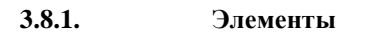

Элементы управления

| ð   ÷                                          |                | LIBERO SmartStart Se         | ettings                           |             |   |
|------------------------------------------------|----------------|------------------------------|-----------------------------------|-------------|---|
| File SmartStart                                |                |                              |                                   |             |   |
| Build Pack Add Remo                            | Copy Ma        | ve Move Item Re              | porting Report                    |             |   |
| & Go Item Iter                                 | n Item Item    | Up Down                      | is OFF Settings                   |             |   |
| Pack & Go                                      | Items          | Co                           | onfiguration Report               |             |   |
| Product A1 +2 to 25°C                          | Item Settings  |                              |                                   |             |   |
| Product B3 +2 to +8°C<br>Study 3324 Profile FF | Title          | Product A1 +2 to 25°C        |                                   |             |   |
| Copy of Study 3324 Profile PF                  | Color          |                              | Select                            |             |   |
|                                                | Charles de     |                              |                                   |             |   |
|                                                | Start Mode     | e e en 1                     |                                   |             |   |
|                                                | Use existing   | configuration of data logger |                                   |             |   |
|                                                | Apply conlig   | uration profile              |                                   |             | _ |
|                                                |                |                              |                                   |             |   |
|                                                | Passwords      |                              |                                   |             |   |
|                                                | 📃 Apply Config | uration Password             |                                   |             |   |
|                                                | 📃 Apply Data / | Access Password              |                                   |             |   |
|                                                | Addinformatic  | n during configuration       |                                   |             |   |
|                                                | Device Family  | LIBERD Cx                    |                                   | •           |   |
|                                                | Roport Titlo   |                              | Info. Field 1                     | no 200019 🔫 |   |
|                                                | Filename       | no access                    | Info. Field 2                     | no access 🔹 |   |
|                                                | Info. Line 1   | no access                    | Info. Field 3                     | no access 🔻 |   |
|                                                | Infa. Line 2   | no access                    | Info. Field 4                     | no access 🔹 |   |
|                                                | Info. Line 3   | no access                    | Info. Field 5                     |             |   |
|                                                | Infa. Line 4   | no access                    | Info. Field 6                     | no access 🔻 |   |
|                                                | Infa. Line 5   | no access                    | <ul> <li>Info. Field 7</li> </ul> | no access 🔹 |   |
|                                                | Infa. Line 6   | no access                    | Info. Field 8                     | no access 🔹 |   |
|                                                | Infa. Line 7   | no access                    | Hidden Line 1                     | no access 🔹 |   |
|                                                | Infa. Line 8   | no access                    | Hidden Line 2                     | no access 🔻 |   |
|                                                |                |                              |                                   |             | - |

Обзор: Настройки программы LIBERO SmartStart

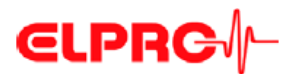

#### Значки

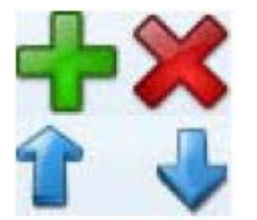

Использовать функцию «Items» («Элементы») для добавления, изменения или удаления новых элементов файла LIBERO SmartStart. Новый ввод данных добавляется в конец списка. Может быть определено до 500 элементов LIBERO SmartStart. Обычно создается по одному элементу на профиль, изделие или номер исследования.

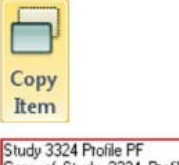

Добавляет копию выбранных элементов к списку под названием: «Копия ххххх». Данная копия может использоваться в качестве основы для другого элемента.

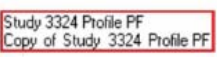

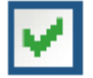

Соответствующее поле ввода активируется установкой флажка в данной кнопке.

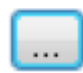

Данный значок открывает окно для определения информации о переменной.

#### Настройки элемента

#### • Название

Название является обозначением для выбранного элемента. Ввести короткое четкое название.

• Цвет Каждому элементу можно присвоить цвет. Цвет служит для быстрой идентификации элемента при работе с программой LIBERO SmartStart.

Режим пуска • Испо

- Использовать существующую конфигурацию регистратора данных. Используется при отсутствии необходимости в присвоении конкретного профиля прибору LIBERO Сх. Прибор LIBERO Сх сохраняет текущую конфигурацию.
   Применить профиль конфигурации
  - Применить профиль конфигурации Используется профиль, созданный ранее с использованием программы liberoCONFIG.

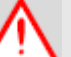

# ПРИСВАИВАТЬСЯ МОГУТ ТОЛЬКО ПРОФИЛИ ИЗ ОДНОГО И ТОГО ЖЕ СЕМЕЙСТВА УСТРОЙСТВ LIBERO.

Пароли Могут быть введены пароли конфигурирования и доступа к данным. Они будут автоматически добавляться к каждому прибору LIBERO, сконфигурированному с использованием программы LIBERO SmartStart.

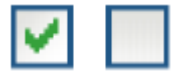

- Кнопка с флажком открывает окно для ввода пароля.
- Пустон поле удаляет существующий пароль.

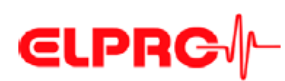

| pply Password          | ×         |
|------------------------|-----------|
| Configuration Password |           |
| Password               |           |
| Repeat Password        |           |
| ****                   |           |
|                        |           |
|                        | UK Lancel |

Применить пароль

| 3.8.1.1 | Добавить информацию в процессе конфигурирования |
|---------|-------------------------------------------------|
|---------|-------------------------------------------------|

Семейство устройств Ручное или автоматическое распознавание семейства устройств.

- Когда профиль конфигурации присвоен, программа LIBERO SmartStart • автоматически разблокирует доступные опции информации.
- При использовании существующей конфигурации прибора LIBERO необходимо вручную выбрать, какое семейство устройств используется.

Добавить информацию в процессе конфигурирования

no access

add text

edit text add dropdown

insert dropdown

В процессе присвоении профиля можно осуществлять вводы данных для всей переменной информации отчета в формате PDF.

доступ отсутствует:

добавить текст

редактировать

текст

добавить

Доступные вводы данных отсутствуют.

Если все вводы данными установлены на «no access» («доступ отсутствует»), то при присвоении профиля с использованием программы SmartStart Pack & Go не появляется никаких подсказок для ввода. Во всех остальных случаях открывается окно для ввода текста с устройства считывания штрих-кода или с клавиатуры.

| -XXXXXXXXXXX |  |
|--------------|--|
| Text 1       |  |
| •            |  |
|              |  |
| Text n       |  |
|              |  |

К существующему тексту могут быть добавлены вводы данных.

Существующий текст может быть дополнен или изменен.

Открывается окно «Edit Dropdown» («Редактировать выпалаюшее меню выпадающее выбора предварительно меню») лля определенной информации. Содержимое существующей строки дополняется.

вставить Открывается окно «Edit Dropdown» («Редактировать выпадающее меню») для выбора предварительно выпадающее меню определенной информации. Содержимое существующей строки всегда переписывается.

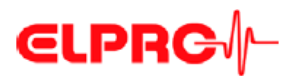

#### Комментарий

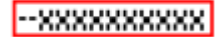

Два знака «минус» перед текстом рассматриваются как комментарий во всплывающем меню и не могут быть добавлены или вставлены в обязательное поле.

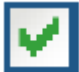

Кнопка с установленным флажком позволяет редактировать текст в списке «Dropdown» («Выпадающий список») в процессе конфигурирования

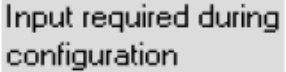

(ввод, требуемый в процессе конфигурирования)

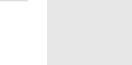

Успешное конфигурирование возможно только при условии заполнения всех активированных полей.

#### Отчет о конфигурировании

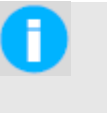

Отчет о конфигурировании является дополнительной функцией и не требуется для правильного функционирования программы LIBERO SmartStart Pack & Go.

Если автоматической отчетности по конфигурированному прибору LIBERO Cx не требуется, необходимо пропустить данный раздел и перейти к разделу 3.8.3. *Создание SmartStart Pack & Go.* 

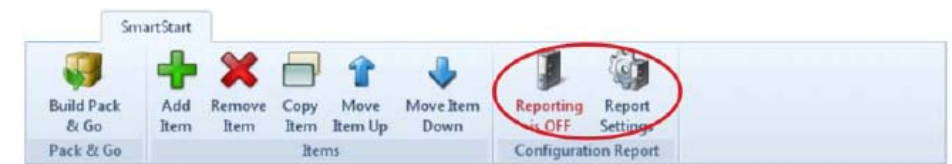

Панель меню – отчет о конфигурировании

Отчет о конфигурировании документирует все конфигурации, настроенные программой LIBERO SmartStart. При помощи программы «Placeholder Editor» («Редактор заполнителей») можно самостоятельно настроить использованные имя файла, путь и документированные параметры.

#### ВКЛЮЧЕНИЕ/ ВЫКЛЮЧЕНИЕ отчетности

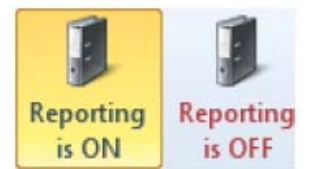

Отчет о конфигурировании ВКЛЮЧЕН Регистрация действий в отчет о конфигурировании ВКЛЮЧЕНИЯ / ВЫКЛЮЧЕНИЯ.

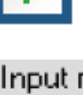

3.8.2.

liberoCONFIG LI6003Eb

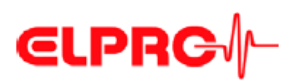

#### 3.8.2.1

# Ì

#### Настройки отчета

| onfiguration Report Settings    |                                                                                                    |
|---------------------------------|----------------------------------------------------------------------------------------------------|
| File Settings<br>Report Content | File Settings<br>Set storage location and file name of the configuration report. Within subdirectories<br>and itemane, Placeholders can be added by using the "" button. Use Help button<br>for more information. |
|                                 | Path                                                                                                    |
|                                 | My Decuments     Desktop     Set Path      Subdirectories  Dpfonal, repeate folders by back startes  SmetStart Configuration Reports                                                                              |
|                                 | Filename<br>%ConfigurationTime["ppyMM"]%.csv                                                                                                    |
|                                 |                                                                                                    |
|                                 | OK Cancel Help                                                                                                    |

#### Настройки файла

Путь

Настройка по умолчанию для сохранения отчета о конфигурировании.

#### Название файлов и подкаталогов

...

3.8.2.2

Данная кнопка используется для вставки заполнителей для присвоения имен подкаталогам и файлам.

#### Содержание отчета

Данное окно используется для определения заполнителей и форматов, используемых для составления отчета.

| onfiguration Report Se | tungs                                                                                                    |
|------------------------|----------------------------------------------------------------------------------------------------|
| File Settings          | Report Content                                                                                                    |
| Report Content         | Specify the content of the configuration report, With the "E di" button an editor can be<br>used to add Placeholders to the report. The "Options" defines what happens with an<br>existing report file. Use Help button for more information. |
|                        | Report Content                                                                                                    |
|                        | "%LoggerID%", %ConfigurationTme%", %ConfiguredFieNene%", %ReportTit       <                                                                                                    |
|                        | Options                                                                                                    |
|                        | Append to existing life     Overwrite existing life     Soft file read only                                                                                                    |
|                        | 0K Cencel Hep                                                                                                    |

Содержание отчета

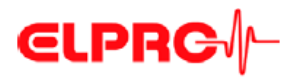

OK Carcel Help

| Опции   | Текущий отчет может быть добавлен в качестве расширения или существующий отчет может быть заменен новым.                                                                                                    | к существующему,                                                       |
|---------|----------------------------------------------------------------------------------------------------|------------------------------------------------------------------------|
| Edit    | Данная кнопка запускает «Placeholder Editor» («Редактор зап<br>Выбранные заполнители определяют содержание отчета в ф                                                                                                    | олнителя»).<br>ормате PDF.                                             |
| 3.8.2.3 | Редактор заполнителя                                                                                                    |                                                                        |
|         | Заполнители представляют собой выражения, которые появляются в отчете, как переменная информация.                                                                                                    | <b>Пример</b><br>Идентификационный<br>номер регистратора<br>данных     |
|         | Это – синтаксис заполнителя «DataloggerID», как показано в окне.                                                                                                    | %Logger ID%                                                            |
|         | При составлении отчета в формате PDF заполнитель<br>заполняется текущей информацией от прибора LIBERO,<br>сконфигурированного с использованием программы<br>LIBERO SmartStart.                                                                                                    | 71010001789                                                            |
|         | 🕼 Placeholder Editor                                                                                                    |                                                                        |
|         | With this editor you can add placeholders to your report settings. The placeholders at the left side can be inserted into<br>and drop. The placeholders will be replaced by the real value during runtime. Date and Time representation can be multi-<br>Use Help button for more information.                                                                                                    | the text by double click or chag<br>odilied by the "Format" parameter. |
|         | Data Logger ID         Data Logger Type         Finnwere Version         Remaining Batery         Configuration Time         Configuration Time         Configuration Time         Configuration Time         Configuration Time         Configuration Time         Configuration Time         Configuration Time         Configuration Time         Configuration Time         Information Field 1         Information Field 5         Information Field 6         Information Field 8         Information Line 3         Information Line 3         Information Line 4         Information Line 5         Information Line 7         Information Line 8         Hidden Line 1         Hidden Line 1         Hidden Line 2         Configuration Name         Prolite Decksum         SmarStart litem Name | &"/"%InioField1 %"/"%InioFie ▲                                         |

#### КОНФИГУРИРОВАНИЕ ПРИБОРА LIBERO CX

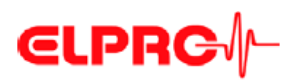

| Описание                                       | Синтаксис                          | Функция                                                                                                    |
|------------------------------------------------|------------------------------------|----------------------------------------------------------------------------------------------------|
| Идентификационный номер<br>регистратора данных | %LoggerID%                         | Идентификационный номер<br>регистратора данных,<br>сконфигурированного с<br>использованием программы<br>SmartStart.                                                                        |
| Тип регистратора данных                        | %LoggerType%                       | Тип прибора LIBERO Cx (CB, CD,<br>CI, CS), сконфигурированного с<br>использованием программы<br>LIBERO SmartStart.                                                                         |
| Версия встроенного программного обеспечения    | %FirmwareVersion%                  | Версия встроенного программного<br>обеспечения прибора LIBERO Cx,<br>конфигурированного с<br>использованием программы<br>LIBERO SmartStart.                                                |
| Оставшийся заряд батареи                       | %RemainingBattery%                 | Текущий заряд батареи прибора во<br>время конфигурирования с<br>использованием прибора LIBERO<br>Сх во время конфигурирования с<br>использованием программы<br>SmartStart.                 |
| Пользователь конфигурации                      | %ConfigurationBy%                  | Имя компьютера и пользователя                                                                                                    |
| Время конфигурирования                         | %ConfigurationTime%                | Момент времени<br>конфигурирования регистратора<br>данных. Настройки формата в<br>соответствии с региональными<br>настройками компьютера. Часовой<br>пояс соответствует настройкам<br>PDF. |
| Время конфигурирования<br>(«Формат»)           | %Configuration-<br>Time("Format")% | Время конфигурирования прибора<br>LIBERO Cx с форматом данных,<br>определенным пользователем                                                                                               |
| Название отчета в формате<br>PDF               | %ReportTitle%                      | Название отчета в формате PDF<br>⇒ 3.4.1. Описание                                                                                                    |
| Информационное поле 1 8                        | %InfoField1%<br>%InfoField8%       | Поле дополнительной информации с 1 по 8 в файле PDF<br>⇒ 3.4.1. <i>Описание</i>                                                                                                    |
| Информационная строка 1 8                      | %InfoLine1%<br>%InfoLine8%         | Строка дополнительной информации с 1 по 8 в файле PDF<br>⇒ 3.4.1. <i>Описание</i>                                                                                                    |
| Скрытая строка 1 2                             | %HiddenLine1%<br>%HiddenLine2%     | Скрытая строка с 1 по 2<br>дополнительной информации в<br>файле PDF<br>⇒ 3.4.1. Описание                                                                                                   |
| Конфигурируемое имя файла                      | %ConfiguredFile-Name%              | Конфигурируемое имя файла в<br>формате PDF<br>⇒ 3.4.1. Описание                                                                                                    |
| Идентификационный номер<br>профиля             | %ProfileID%                        | Определенный пользователем<br>идентификационный номер<br>профиля<br>⇒ Идентификационный номер<br>профиля                                                                                   |

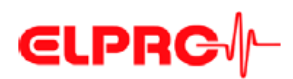

| Описание                  | Синтаксис                 | Функция                                                                                      |
|---------------------------|---------------------------|----------------------------------------------------------------------------------------------|
| Контрольная сумма профиля | %ProfileChecksum%         | Автоматически рассчитанная контрольная сумма                                                 |
| Имя элемента SmartStart   | %SmartStartItem-<br>Name% | Имя выбранного элемента<br>LIBERO SmartStart                                                 |
| Название приложения       | % ApplicationName%        | Соответствует названию окна<br>(«Window Title»)<br>⇒ 3.8.3. Создание SmartStart<br>Pack & Go |

Заполнитель позволяет самостоятельно настраивать формат даты и времени.

Заполнитель: Время конфигурирования («Формат»)

| Заполнитель  | Функция                                             |
|--------------|-----------------------------------------------------|
| dd           | День с предшествующим нулем                         |
| MM           | Месяц с предшествующим нулем                        |
| MMM          | Сокращенное название месяца (янв, фев, мар,)        |
| MMMM         | Полное название месяца                              |
| уууу         | Год в четырехзначном формате                        |
| hh           | Час в 12-часовом формате с предшествующим нулем     |
| HH           | Час в 24-часовом формате с предшествующим нулем     |
| mm           | Минуты с предшествующим нулем                       |
| SS           | Секунды с предшествующим нулем                      |
| tt           | Кодовое обозначение утра (АМ)/вечера (РМ)           |
| ZZZ          | Смещение относительно времени по Гринвичу в формате |
|              | hh:mm                                               |
|              |                                                     |
| (Mony (amy)) |                                                     |

Примеры

(«Формат») yyyy MMM dd hh:mm:ss dd MMM. yyyy yyyy-MM dd/MM/yyyy

2013 Jul. 17 (17 июля 2013 г.) 16:23:12 17 Jul. 2013 (17 июля 2013 г.) 2013-07 17/07/2013 (17.07.2013 г.)

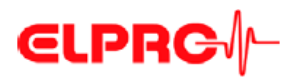

| 3.8.2.4                                          | Пример отчета о конфигурировании                                                                                                    |                                                                                                    |                                                                                                    |                                                                                                    |
|--------------------------------------------------|----------------------------------------------------------------------------------------------------|----------------------------------------------------------------------------------------------------|----------------------------------------------------------------------------------------------------|----------------------------------------------------------------------------------------------------|
|                                                  | Числа в следующей строке относятся к то<br>Используемые управляющие символы<br>интерпретируются в соответствии с наст<br>зависимости от настроек страны, долж<br>описываемых функций.                                                                                                    | екстовой<br>– кавь<br>гройками<br>кны испо                                                                            | і строке<br>ычки ('<br>и для ст<br>ользова                                                             | в «Редакторе заполнителей».<br>'") и точка с запятой (;)<br>раны программы MS Excel. В<br>гься различные символы для                                                                                     |
| Примечания                                       | <ul> <li>Строка Описание</li> <li>Дата и время, конфигурир<br/>Конфигурированное время ко</li> <li>2 Текст</li> <li>3 - Необходимо всегда исполслучае точка с запятой будет интерпретироваться</li> <li>Точка с запятой (;) форматирования столбцой</li> <li>Управляющие знаки не открытые с использования</li> <li>4 Вся строка в кавычках</li> <li>Текст и параметры не раз,</li> <li>Управляющие знаки не вы редактора.</li> </ul> | рованны<br>нфигури<br>льзовать<br>(;), испо<br>я как фој<br>между<br>в.<br>оказыв<br>ем редак<br>делены 1<br>лияют на | е с и<br>провани<br>заполн<br>ользуем<br>рматиро<br>заполн<br>ают ни<br>стора.<br>по разли<br>а отчетн | спользованием заполнителя:<br>я («Формат»).<br>итель с кавычками. В данном<br>ые в тексте заполнителя, не<br>вание столбца.<br>ителями используются для<br>икакого влияния на отчеты,<br>ичным столбцам. |
| Примеры<br>редактора<br>заполнителей             | <ol> <li>%ConfigurationTime("yyyy MMM dd hh;</li> <li>Datlogger Type and ID</li> <li>"Datlogger Type and ID";"%LoggerII</li> <li>"Datlogger Type and ID;%LoggerID%</li> </ol>                                                                                                    | :mm'')%<br>D% <b>'';''</b> %<br>(;%Logg                                                                               | &Loggei<br>erType%                                                                                     | Type%™<br>%₩                                                                                                    |
| Отчет, открытый                                  |                                                                                                    | B                                                                                                    | C                                                                                                    |                                                                                                    |
| с использованием                                 | 1) 1 2011 Jan 19 01:23                                                                                                    |                                                                                                    |                                                                                                    |                                                                                                    |
| программы МS                                     | 2) 2 Datlogger Type and ID                                                                                                    |                                                                                                    |                                                                                                    |                                                                                                    |
| Excer                                            | 3) 3 Datlogger Type and ID                                                                                                    | 16002844                                                                                                    | Te1-N                                                                                                  |                                                                                                    |
|                                                  | 4) 4 Datlogger Type and ID;16002844;Te1-N                                                                                                    |                                                                                                    |                                                                                                    |                                                                                                    |
| Отчет, открытый<br>с использованием<br>редактора | 1) 2011 Jan 19 01:23<br>2) Datlogger Type and ID<br>3) "Datlogger Type and ID"; "16002:<br>4) "Datlogger Type and ID;16002844                                                                                                    | 844 <mark>";"</mark> T<br>4 <b>;</b> Tel-N                                                                            | <u>e</u> 1-N"                                                                                          |                                                                                                    |
| Пример отчета                                    | A B C<br>1 18.01.2011 11:56 \$1903. EC50/ameier 2-8°C non freezing on                                                                                                    | oducts Deliv                                                                                                    | D<br>ery No: 1234                                                                                      | E F<br>45678 Shipping Box No: 080_2 Buenos Aires                                                                                                    |

| 1 | 18.01.2011 11:56 | S1903, EC50/ameier  | 2-8°C non freezing products | Delivery No: 12345678 | Shipping Box No: 080_2 | <b>Buenos</b> Aires |
|---|------------------|---------------------|-----------------------------|-----------------------|------------------------|---------------------|
| 2 | 18.01.2011 11:56 | S1903, EC50/ameler  | 2-8°C may freeze products   | Delivery No: 12345679 | Shipping Box No: 120_6 | New York            |
| 3 | 18.01.2011 11:57 | \$1903, EC50/ameier | 15-25°C products            | Delivery N: 12345680  | Shipping Box No: 140_5 | Singapore           |
|   |                  |                     |                             |                       |                        |                     |

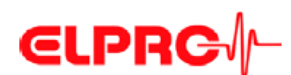

#### **3.8.3.** Создание SmartStart Pack & Go

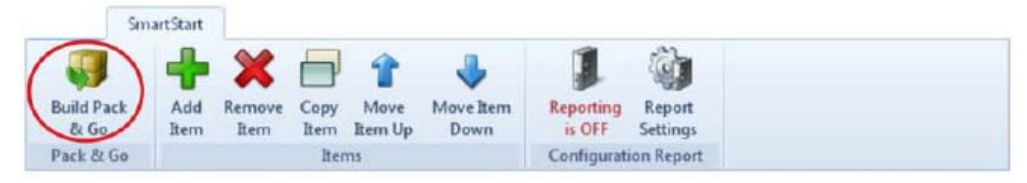

Панель меню – Pack & Go (Упаковать и перейти)

Это – функция для настройки исполняемого файла программы LIBERO SmartStart, включая все требуемые настройки и профили конфигурации. Этот файл позволяет выполнять конфигурацию прибора LIBERO Сх. с данным

Этот файл позволяет выполнять конфигурацию прибора LIBERO Cx с данным профилем, без каких-либо дополнительных программ и без установки.

| Фо       | пмат | файла | (exe)   | ) |
|----------|------|-------|---------|---|
| $\Psi U$ | pmum | финли | (.0.0.) | , |

| Программа Раск & | - | на любом персональном компьютере         |
|------------------|---|------------------------------------------|
| Go paбomaem:     | - | с сервера WEB, FTP или файлового сервера |

- или из Интернета

#### 3.8.3.1. Настройки программы SmartStart Pack & Go

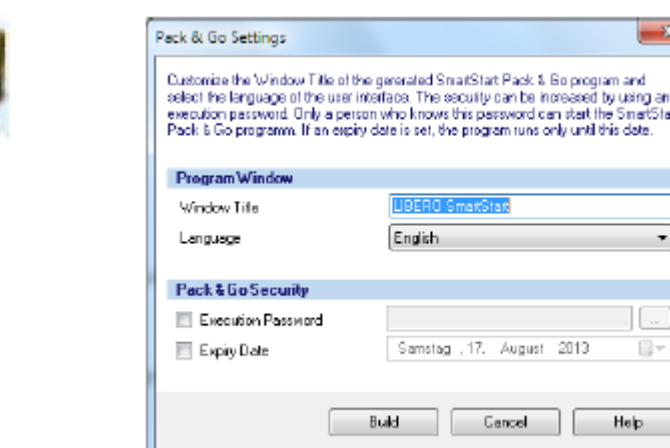

Настройки

•

Окно программы

Название окна

Строка названия окна исполняемого (.exe) файла. Данное название может представить такую информацию, как: Поставщик услуг, расположение или версия.

- - Язык
  - Английский Итальянский
  - Немецкий Испанский
  - Французский Нидерландский

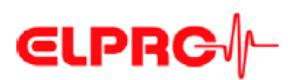

| Безопасность<br>программы<br>Pack & Go | •        | Пароль пуска – запускать программу SmartStart Pack & Go разрешается только уполномоченному персоналу.<br>Срок действия – программа предназначена для работы только до указанной даты.                                                        |
|----------------------------------------|----------|----------------------------------------------------------------------------------------------------|
| Рабочий цикл<br>программы<br>Pack & Go | 1.       | Определить профили и настройки программы LIBERO SmartStart.<br>⇒ 3.4. Конфигурирование прибора LIBERO Cx<br>⇒ 3.5. Пароли                                                                                                    |
| Build                                  | 2.       | <ul> <li>Создать файл (.exe), который включает в себя следующую информацию:</li> <li>Определенные профили и настройки программы LIBERO SmartStart</li> <li>Имя файла и название окна</li> <li>Дополнительно: Пароль и срок службы</li> </ul> |
| 🔞 📄                                    | 3.<br>4. | Отправить файл (.exe) в соответствующий отдел.<br>Получатель запускает файл (.exe) и конфигурирует приборы LIBERO.<br>⇒ 4. Использование программы SmartStart Pack & Go                                                                      |
| 3.9. Спр                               | авк      | a                                                                                                    |

Справка Используется для поиска конкретной темы справки.

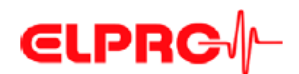

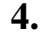

### Использование программы SmartStart Pack & Go

Ke

При запуске файла SmartStart Pack & Go (.exe), созданного использованием программы liberoCONFIG, появляется окно с предварительно определенными настройками. Текст окна и соответствующий цветовой код определяются в настройках программы LIBERO SmartStart.

⇒ 3.8. Настройки программы LIBERO SmartStart

#### Режим

Прибор LIBERO Cx должен находиться в режиме «Conf» («Конфигурирование») или «Strt» (Пуск)!

| 🔞 SH   | ipment Store XA           |  |
|--------|---------------------------|--|
|        | Tranquilizer              |  |
|        |                           |  |
|        | Connect next device.      |  |
| Profil | e Checksum: 4.121.379.677 |  |

Отображается первый пункт из списка LIBERO SmartStart с указанием назначенного цвета и названия.

Profile-Checksum: 4.121.379.677

КОНТРОЛЬНАЯ СУММА ПРОФИЛЯ СООТВЕТСТВУЕТ КОНТРОЛЬНОЙ СУММЕ ПРОФИЛЯ КОНФИГУРАЦИИ! ⇒ 3.3.5. Профили конфигурации

Теперь прибор LIBERO может быть подключен к порту USB.

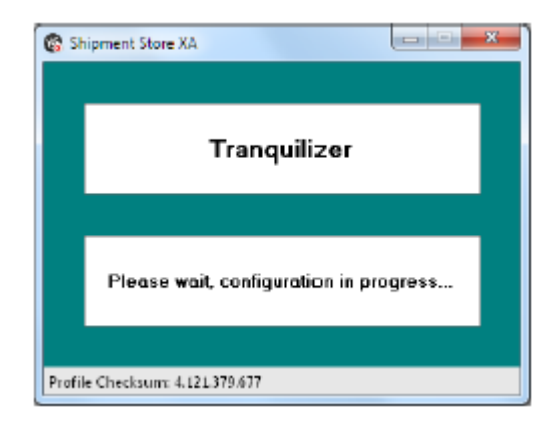

Затем программа SmartStart Pack & Go автоматически посылает выбранный профиль на прибор LIBERO.

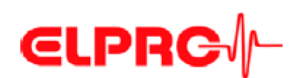

|                                                                  | le                                                                                          |                                                   |                                           |      |
|------------------------------------------------------------------|---------------------------------------------------------------------------------------------|---------------------------------------------------|-------------------------------------------|------|
| Shipmen/                                                         | Store X Ainfright USALA (                                                                   | x EUZR V1                                         |                                           | 1)   |
|                                                                  |                                                                                             |                                                   |                                           |      |
| ntermatio                                                        | n Fiielids                                                                                  |                                                   |                                           |      |
| Origin: q                                                        | -1                                                                                          | 2) - *                                            | 2 Box 5 Acceleration test                 | 3) 🗸 |
| 3 Destinati                                                      | an:                                                                                         |                                                   | 4                                         |      |
| Transpor                                                         | No.:                                                                                        |                                                   | 6                                         |      |
| Courier:                                                         |                                                                                             |                                                   | 9                                         |      |
|                                                                  |                                                                                             |                                                   |                                           |      |
| nformatio                                                        | n Lines                                                                                     |                                                   |                                           |      |
| Packagir                                                         | g Solution:                                                                                 |                                                   |                                           |      |
| L                                                                |                                                                                             |                                                   |                                           |      |
| IMPORT.                                                          | NT: Always send this PD                                                                     | F Report to Bic≫⊠libe                             | iomanager.com                             |      |
| in case o                                                        | FALARM, additionally follo                                                                  | w SOP 56,098.5 and p                              | ut product in quarantine.                 |      |
| r                                                                |                                                                                             |                                                   |                                           |      |
| 3                                                                |                                                                                             |                                                   |                                           |      |
|                                                                  |                                                                                             |                                                   |                                           |      |
|                                                                  | 100                                                                                         |                                                   |                                           |      |
| Hidden Lir                                                       | 909                                                                                         |                                                   |                                           |      |
| Hidden Lin<br>This infor                                         | nation is only vivinble at 6                                                                | he configuration and w                            | hen analyzing data.                       |      |
| Hidden Lin<br>This infor                                         | nation is only vivinble at 6<br>sible in the PDF Report. U                                  | he configuration and w<br>lose e.g. automated ala | hen analyzing data.<br>m torwarding into  |      |
| Hidden Lin<br>This infor<br>It is not v                          | nation is only vivinible at 8<br>sible in the PDF Report. U                                 | he configuration and w<br>lose e.g. automated ala | hen analyzing data.<br>Im torvanding into |      |
| Hidden Lin<br>This infor<br>It is not v<br>PDF Filen             | mation is only vivinible at 6<br>sible in the PDF Report. U<br>since                        | he configuration and w<br>los e.g. automated ala  | hen analyzing data.<br>m torwarding into. |      |
| Hidden Lin<br>This infer<br>It is not v<br>PDF Filen<br>Bick Sta | metion is only vivinible at 8<br>sible in the PDF Report. U<br>sime<br>3v 2234              | he configuration and w<br>lose e.g. automated ala | hen analyzing data.<br>m torwarding into. | 4)   |
| Hidden Lin<br>This infor<br>It is not o<br>PDF Filen<br>Bick Sta | nation is only vivinible at 8<br>sible in the PDF Report. U<br>anne<br>by 2234<br>formation | he configuration and w                            | hen analyzing data.<br>m torwarding into  | 4)   |

Если программа LIBERO SmartStart разрешает ввод дополнительной информации, откроется окно. Информация может вводиться с клавиатуры или устройства чтения штрих-кода.

Условные обозначения вводов данных

- 1. Редактировать текст
- 2. Добавить выпадающее меню
- 3. Вставить выпадающее меню
- 4. Добавить текст
  - ⇒ 3.8.1. Элементы

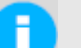

Поля, выделенные серым цветом, редактировать невозможно.

Отсутствующая переменная

\* Требуемая информация

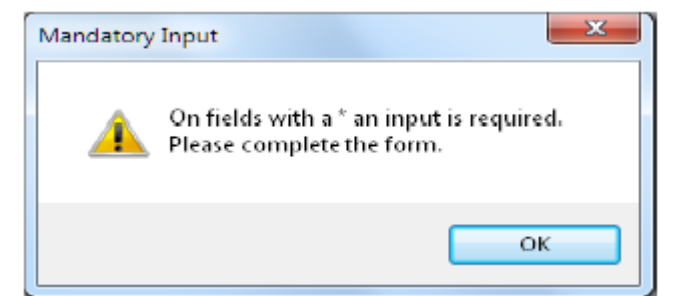

Сообщение об ошибке

Когда все вводы данных будут выполнены, настройки профиля и вводы переменных направляются на прибор LIBERO.

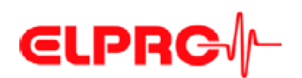

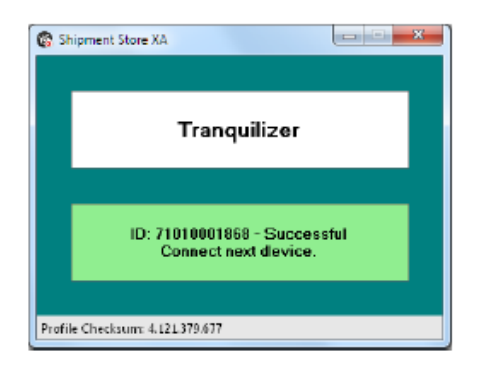

Затем необходимо отсоединить прибор LIBERO от порта USB и продолжить процесс с использованием следующего прибора LIBERO.

#### 4.1. Изменение настроек

Программа SmartStart Pack & Go может содержать несколько элементов / профилей. Щелкнуть в окне настроек правой кнопкой мыши и выбрать правильный профиль, например: Противоаллергические средства.

| 🕼 LIBERO SmartStart             | × |                               |
|---------------------------------|---|-------------------------------|
| Tranquilizer                    |   |                               |
|                                 | k |                               |
|                                 | ľ | Tranquilizer<br>Antiallergics |
| Connect next device.            |   | Analgeric                     |
|                                 |   | Antibody                      |
|                                 |   | Info                          |
| Profile Checksum: 4.121.379.677 |   |                               |

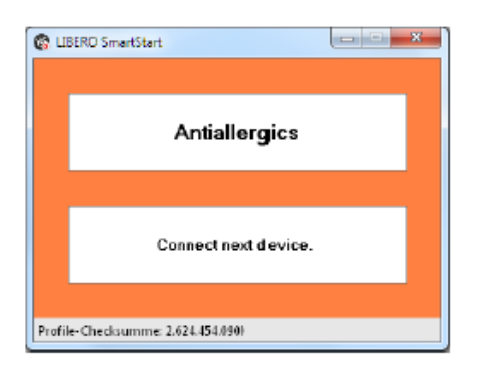

После изменения профиля можно переходить к следующему прибору LIBERO.

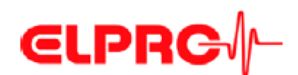

### 4.2. Сообщения об ошибках

При возникновении ошибки будет отображаться сообщение.

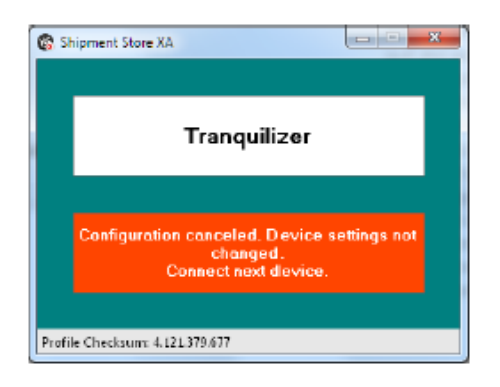

#### Причины возникновения сообщений об ошибках:

- Несовместимый профиль
- Выбрано «Cancel» (Отмена) при загрузке данных
- Прибор LIBERO был отсоединен в процессе конфигурирования.

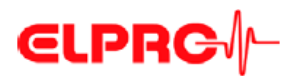

#### 5. Прочие положения

#### 5.1. Лицензия на использование программного обеспечения

**Регистрация** Программное обеспечение liberoCONFIG может быть загружено с веб-сайта www.elpro.com. Лицензионный ключ, требуемый для лицензирования, бесплатно направляется на адрес электронной почты пользователя.

Лицензия Dear quetomer. Данная информация лицензионная Thank you for having chosen an SLFRO product. направляется на электронный адрес Please find below the link to the setup program for liberocOMFIG as well as a personal serial number that is required during instellation. Click the link and the instellation will start automatically. Please be aware that the download link works just twice. In case it is not valid anymore, please register again. пользователя: \_\_\_ Имя пользователя: хххххх хххххх Название компании: zzzzzz заводской номер: уууу-уууу-уууу Yours sincerely, ELDRO-BUCHS AG \_\_\_\_\_ \_\_\_ Download link: bombada lain. http://waw.elpro.dom/en/support-center/software-domiloads/software-domiloads/st/domiload/dc/577cf2970b04a91fe9s28b63da1 0tbb51des3087ee0s/ License information: User name: Gubler Andreas Company name: BLPRO-BUCMS AG Serial number: 0000-0000-0000 License agreement: Mithout written permission of BLERG-BUCHS AG, the software weither may be passed on to other users nor be spread by e-mmil, data medium or Internet. It is apecifically prohibited to download the software from another Internet site than <u>www.elpro.com</u>. Copyright laws and regulations of internetional contracts protect this software. Unauthorized reproduction or illegal selling of this program or part of it is liable to prosecution, also by ovill law. It could entail serious penalties and claims for compensation. License agreement:

Загрузка Ссылка для загрузки также содержится в сообщении, направляемом по электронной почте. Предоставляемая ссылка позволяет загружать программное обеспечение до двух раз. После этого необходима повторная регистрация.

# **€LPRC**∕∕-

#### 5.2. Информация об отделе работы с клиентами компании «ELPRO»

При возникновении необходимости в получении какой-либо помощи от отдела работы с клиентами компании «ELPRO», необходимо предоставить следующую информацию:

- Версия программного обеспечения; выбрать «Info» («Информация») в опции «Application» («Заявление»)
- Используемый тип прибора LIBERO
- Отчет в формате PDF, полученный с использованием прибора LIBERO
- Какие действия были предприняты перед возникновением проблемы (точное описание использование прибора LIBERO: время, температура, удары и т.д.)
- Спецификация ошибки, коды ошибок

### 5.3. История изменений

| Автор | Дата          | Версия | Описание                                                      |
|-------|---------------|--------|---------------------------------------------------------------|
| AG    | 16.08.2013 г. | -      | первая редакция                                               |
| AG    | 07.05.2015 г. | а      | Новые функции встроенного программного обеспечения LIBERO Cx, |
|       |               |        | версия 4.16                                                   |
| AG    | 08.09.2016 г. | b      | Добавлен прибор LIBERO CD для отгрузки сухого льда            |

# €LPRC

Предметный указатель Actions - confirmed 20 Alarm duration 26, 28 Alarm indicator 10 Alarm mode 24, 25, 27 Alarm reset 24 Alarm zones 25 Apply 20 Available Liberos 16 B Battery 8, 10 Buttons 20 C Calibration Certificate 37 Case 10 CE 9 Checksum 21 Color 44 Configuration 52 Configuration Mode 15 Configuration password 36 Configuration report 34 Copy 44 Cumulative events 25 D Data access password 36 Date 50 Daylight saving time 29 Decimal separator 30 Default file location 18 Device 21 Device error 14 Device family 45 Device selection 16 Display 10 Disposal 8 E Edit dropdown 45 EMI 9 EoL - End of Life 13 Error message 14 Exceptional environmental conditions 9 Expiry date 10, 16, 53 F Factory settings 15 File format 21, 42, 52 File name 22, 31 Format 19 Format Measurement Value 30 Indicator 7 Indicators 13 Influence of temperature 8, 11 Information - hidden 22 Infrared radiation 9 Integrity 39 L Language 18 License key 58 Lifetime 16 Lithium 8 Load Profile 20 Logger 7 Logging 14 Logging interval 23 Μ Mac OS 12 Measuring value unit 25 Menu bar - report 34

Зоны сигнализации 25 Применить 20 Доступно Liberos 16 В Батарея 8, 10 Кнопки 20 C Свидетельство о калибровке 37 Корпус 10 CE 9 Контрольная сумма 21 Цвет 44 Конфигурация 52 Режим конфигурирования 15 Пароль конфигурирования 36 Отчет о конфигурировании 34 Копия 44 Накопленные события 25 D Пароль доступа к данным 36 Дата 50 Летнее время 29 Разделитель десятичных разрядов 30 Расположение файла по умолчанию 18 Устройство 21 Ошибка устройства 14 Семейство устройств 45 Выбор устройства 16 Дисплей 10 Утилизация 8 Е Редактировать выпадающее меню 45 ЭМП 9 EoL – Окончание срока службы 13 Сообщение об ошибке 14 Исключительные условия окружающей среды 9 Дата истечения срока службы 10, 16, 53 F Заводские настройки 15 Формат файла 21, 42, 52 Имя файла 22, 31 Формат 19 Формат измеряемого значения 30 Индикатор 7 Индикатор 13 Влияние температуры 8, 11 Информация – скрытая 22 Инфракрасное излучение 9 Целостность 39 L Язык 18 Лицензионный ключ 58 Срок службы 16 Литий 8 Загрузить профиль 20 Регистратор 7 Регистрация 14 Интервал регистрации 23 Μ Операционная система Мас 12 Единица измерения измеряемой величины 25 Панель меню - отчет 34

Α

Действия – Подтвержденные 20

Режим сигнализации 24, 25, 27

Сброс сигнализации 24

Продолжительность действия сигнализации 26, 28

Индикатор предупредительной сигнализации 10

#### ПРОЧИЕ ПОЛОЖЕНИЯ

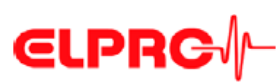

Microwaves 9 MKT activation energy 27 MKT alarm 27 Multi Alarm 25 р Pack & Go 53 Pack & Go - settings 52 Password 19, 36, 53 Password length 19 PDF file check 39 PDF report 32, 45 PDF/A - ISO standard 6 Placeholder 49 Placeholder Editor 51 Prefix 22 Profile 10, 20, 21 Profile Checksum 22 Profile default locations 18 Profile ID 34 Program version 17 R **Registration 58** Report 47 Report title 22 Request-Code 36 Reset code 36 Reset Password 36 Run 10 S Save profile 20 Selection 44 Serial number 58 Single events 25 SmartStart 41 SmartStart - configuration 44 SmartStart - configuration report 46 SmartStart - items 44 SmartStart - Pack & Go 52 SmartStart - password 44 SmartStart - Placeholders 49, 50 SmartStart - report 51 Start 10 Start delay 23 Start options 14 Start/Stop button 10 Stop mode 13 Stop options 14 System requirements (PC) 12 Т Temperature unit 30 Threshold violation 24 Time 50 Time format 29 Time Zone 29 Title 44 U UCT Coordinated Universal Time 29 USB-Port 15 Validation certificate 37 Violations 25 W WEEE 8, 9 Х X-Ray 9 Y

Y-axis 30

Микроволны 9 Энергия активации СКТ 27 Сигнализация СКТ 27 Множественная сигнализация 25 Pack & Go (программа) 53 Раск & Go – настройки 52 Пароль 19, 36, 53 Длина пароля 19 Проверка файла PDF 39 Отчет в формате PDF 32, 45 PDF/A – стандарт ISO 6 Заполнитель 49 Редактор заполнителей 51 Префикс 22 Профиль 10, 20, 21 Контрольная сумма профиля 22 Расположение профилей по умолчанию 18 Идентификационный номер профиля 34 Версия программы 17 R Регистрация 58 Отчет 47 Название отчета 22 Код запроса 36 Код сброса 36 Пароль сброса 36 Работа 10 S Сохранить профиль 20 Выбор 44 Заводской номер 58 Единичные события 25 SmartStart (программа) 41 SmartStart – Конфигурирование 44 SmartStart – Отчет о конфигурировании 46 SmartStart – Элементы 44 SmartStart – Pack & Go (программа) 52 SmartStart – Пароль 44 SmartStart – Заполнители 49, 50 SmartStart – Отчет 51 Пуск 10 Задержка пуска 23 Опции пуска 14 Кнопка пуска/останова 10 Режим останова 13 Опции останова 14 Системные требования (РС) 12 Т Единица измерения температуры 30 Превышение порогового уровня 24 Время 50 Формат времени 29 Часовой пояс 29 Название 44 U UCT – Время по Гринвичу 29 Порт USB 15 Сертификат аттестации 37 Нарушения 25 W Директива ЕС об отходах электрического и электронного оборудования 8, 9 X Рентгеновское излучение 9 Y Ось Ys 30

Компания «ELPRO-BUCHS AG» Лангойлиштрассе 45 9470 Букс ШВЕЙЦАРИЯ Эл. почта: <u>swiss@elpro.com</u>

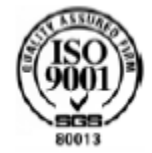

Для получения информации по местным представителям обращаться: www.elpro.com

Руководство по эксплуатации liberoCONFIG LI6003Eb 09.2016 г.

liberoCONFIG LI6003Eb